## ハンズオン

# OpenModelicaでガス管路網をモデル化する

## 2019年4月27日 Modelica ライブラリ勉強会 Finback

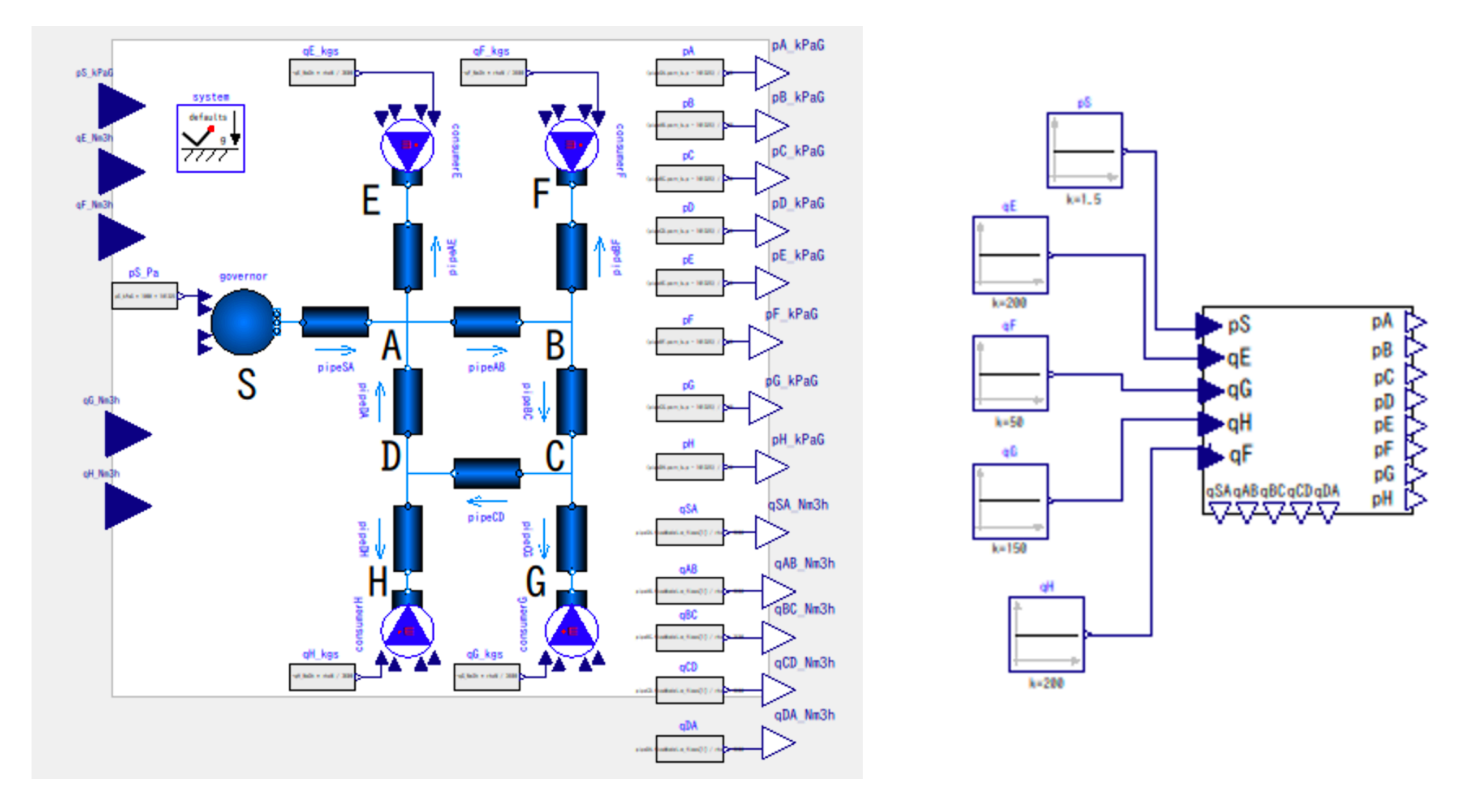

## Contents

- はじめに
- Network1 基本モデル
- <u>Network2 S-A-E のモデル</u>
- <u>Network3 S-(A-E)-(B-F) のモデル</u>
- Network4 全体モデル
- まとめ

## はじめに

- ガスの導管網の解析の目的は、導管の口径や長さ、需要量、整圧
   器の設定圧力に関する情報をもとに計算を行い、導管内のガスの
   圧力、流量を把握することである。
- 供給能力の把握、改善方法の検討、新規需要の獲得検討、工事の ための切断検討などに利用できる。

- 簡単なガス管路網を OpenModelica でモデル化する。
- モデル外部から整圧器圧力や需要量(消費量)を検討できるよう
   に、管路網モデルをコンポーネント化する。

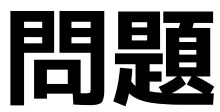

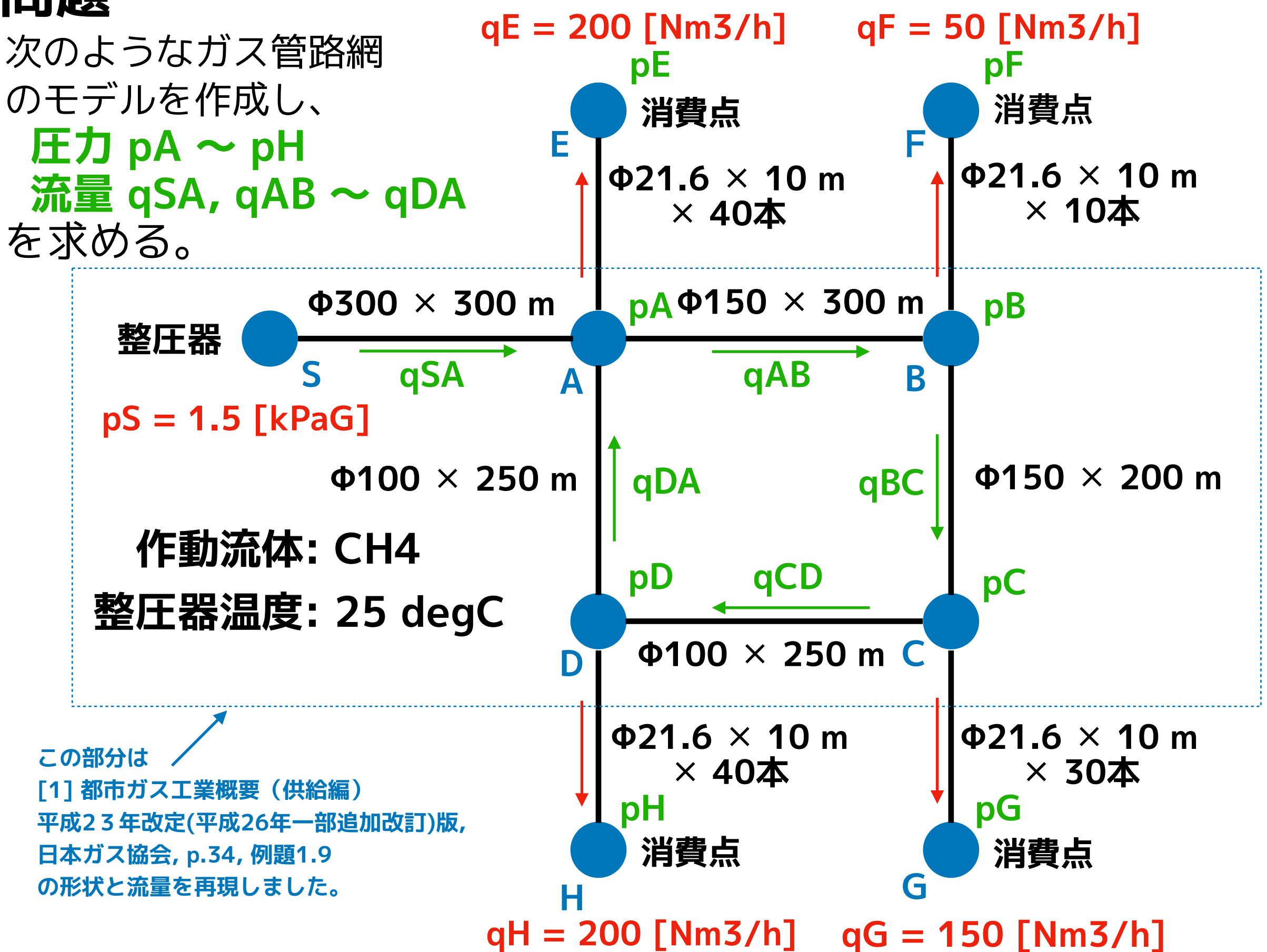

# これから最終的に作成するモデル

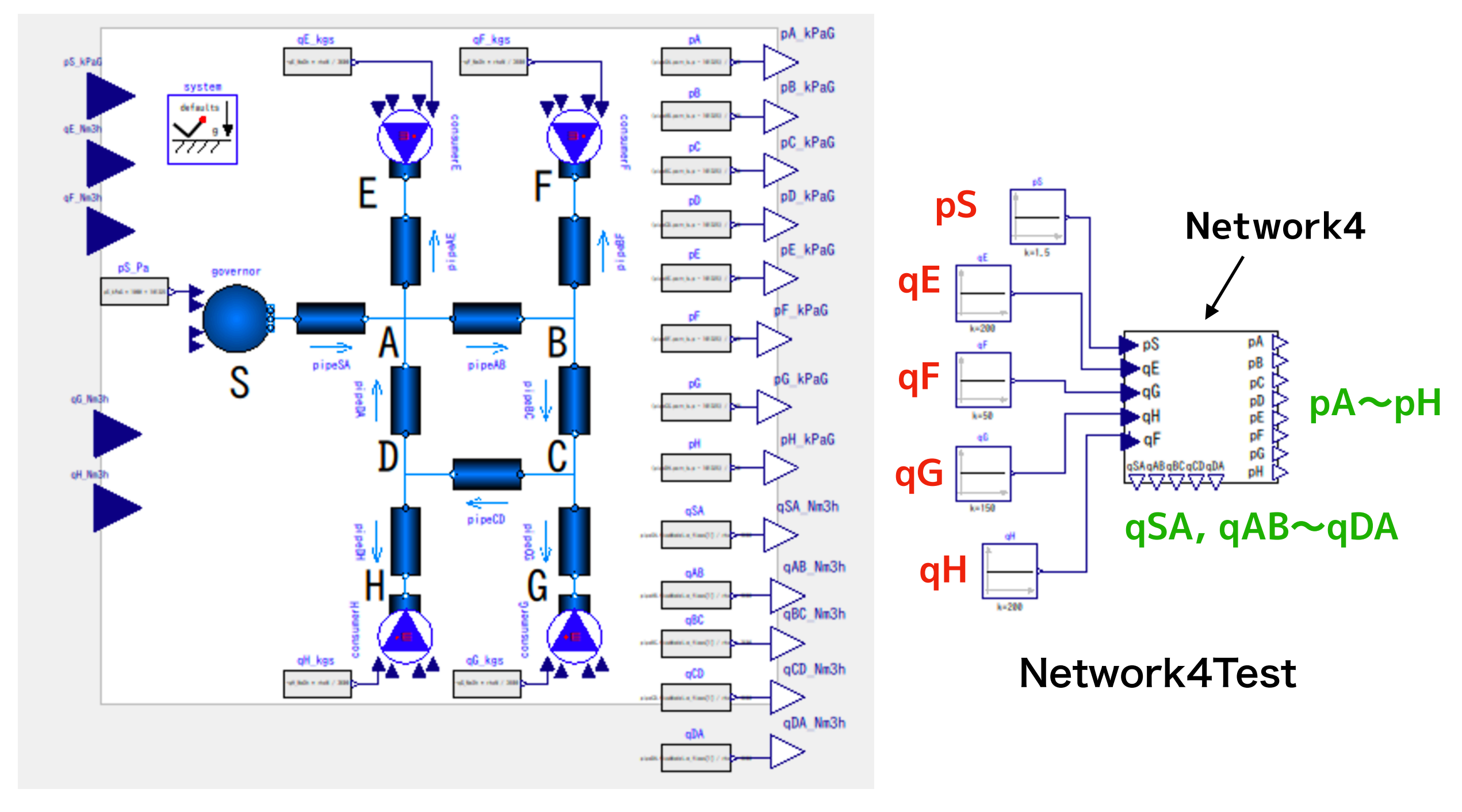

Network4

# 本テキストの実習の流れ

本テキストでは、Network1~Network3までを解説し、 Network3 のコピーから Network4 の作成を実習する。

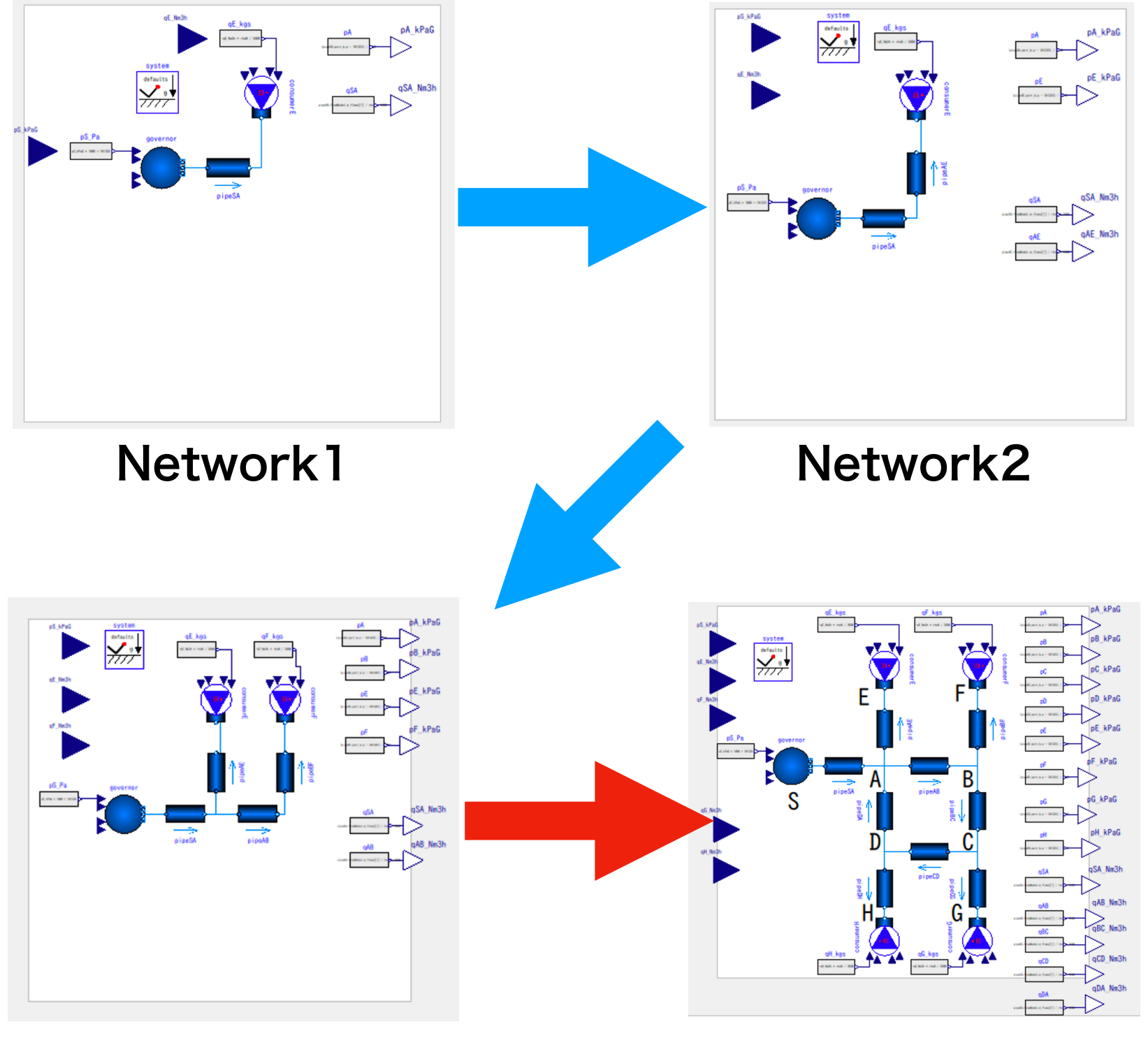

#### Network3

Network4

# Network1 基本モデル

これをベースにして拡張していく。まずは、内容を理解する。

① File > Opne Model/Library File(s) で

GasPipingSystem.mo を開いて ライブラリブラウザの Network1 をダブルクリックする。

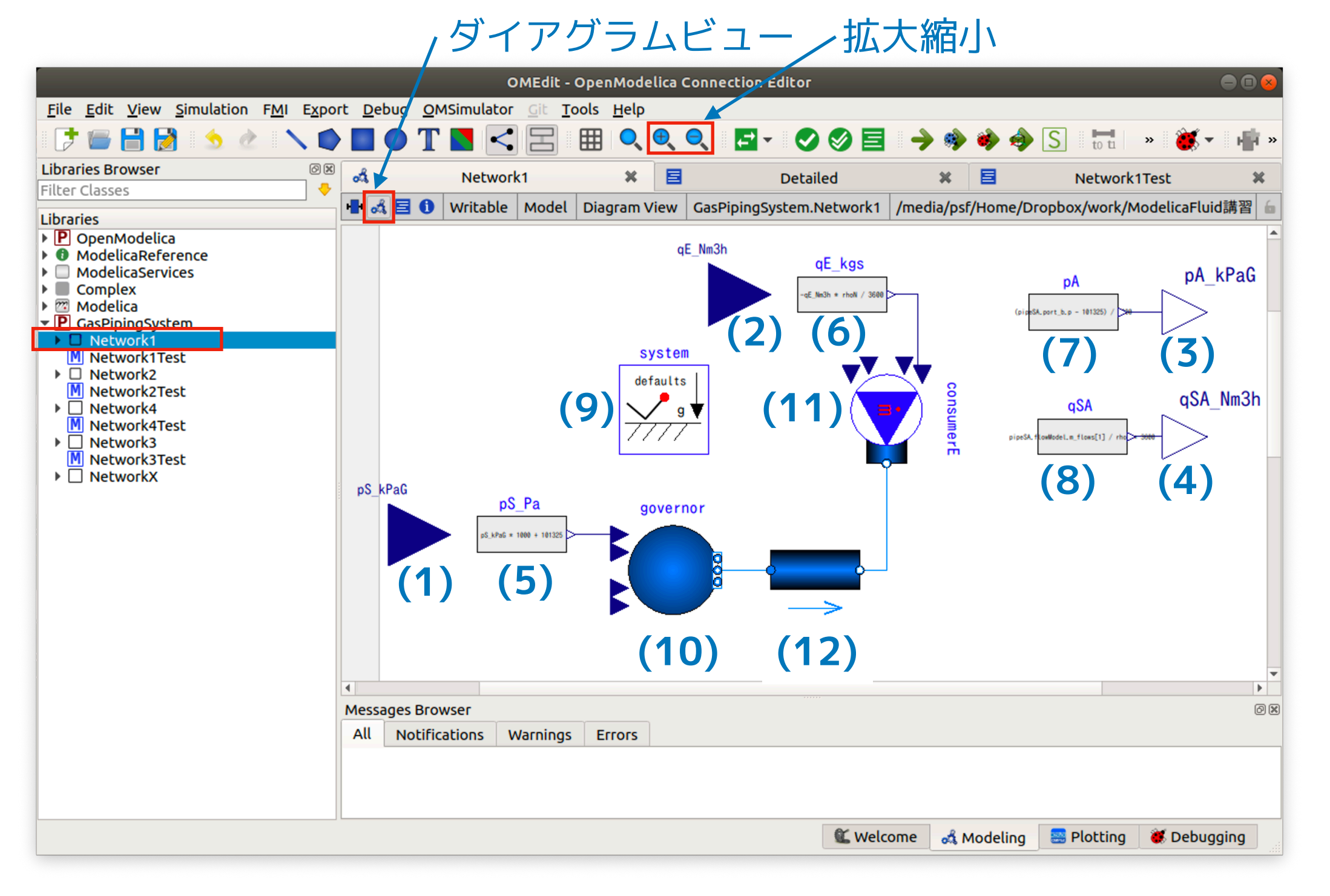

Network1 基本モデル

## (1) (2) Modelica.Blocks.Interfaces.RealInput

外部から実数変数を入力するコネクタ

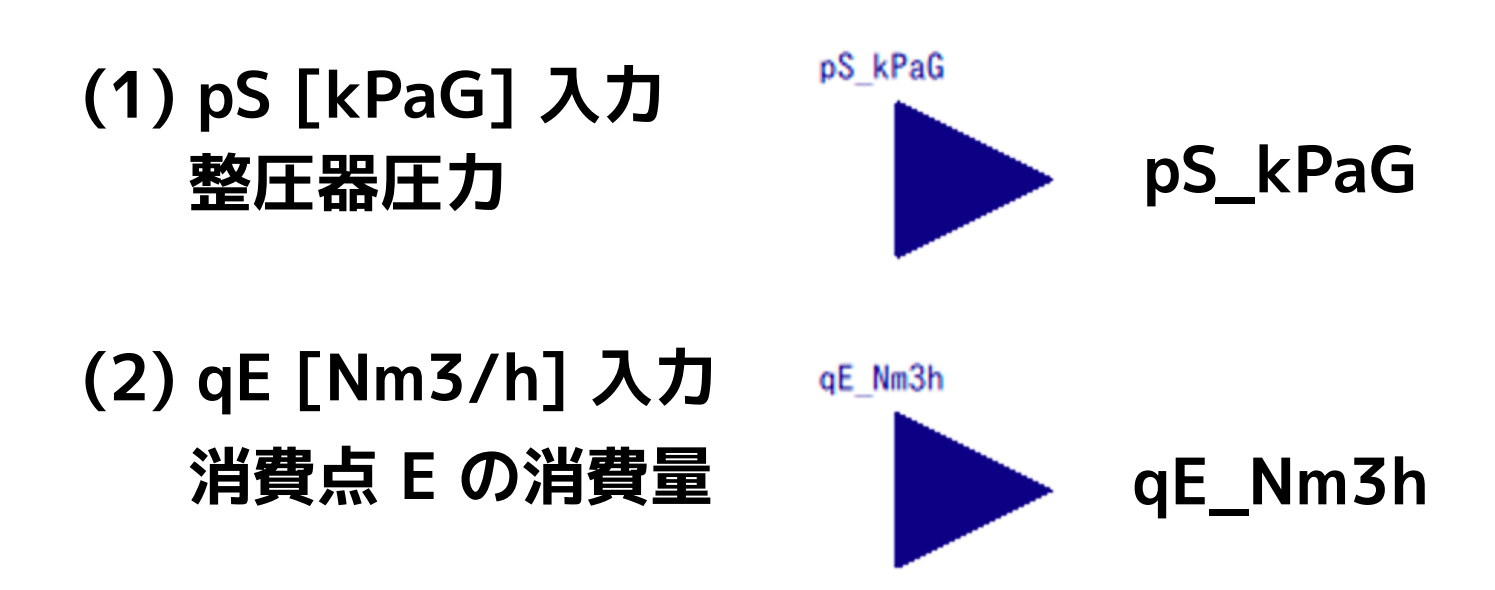

(3) (4) Modelica.Blocks.Interfaces.RealOutput

外部へ実数変数を出力するコネクタ

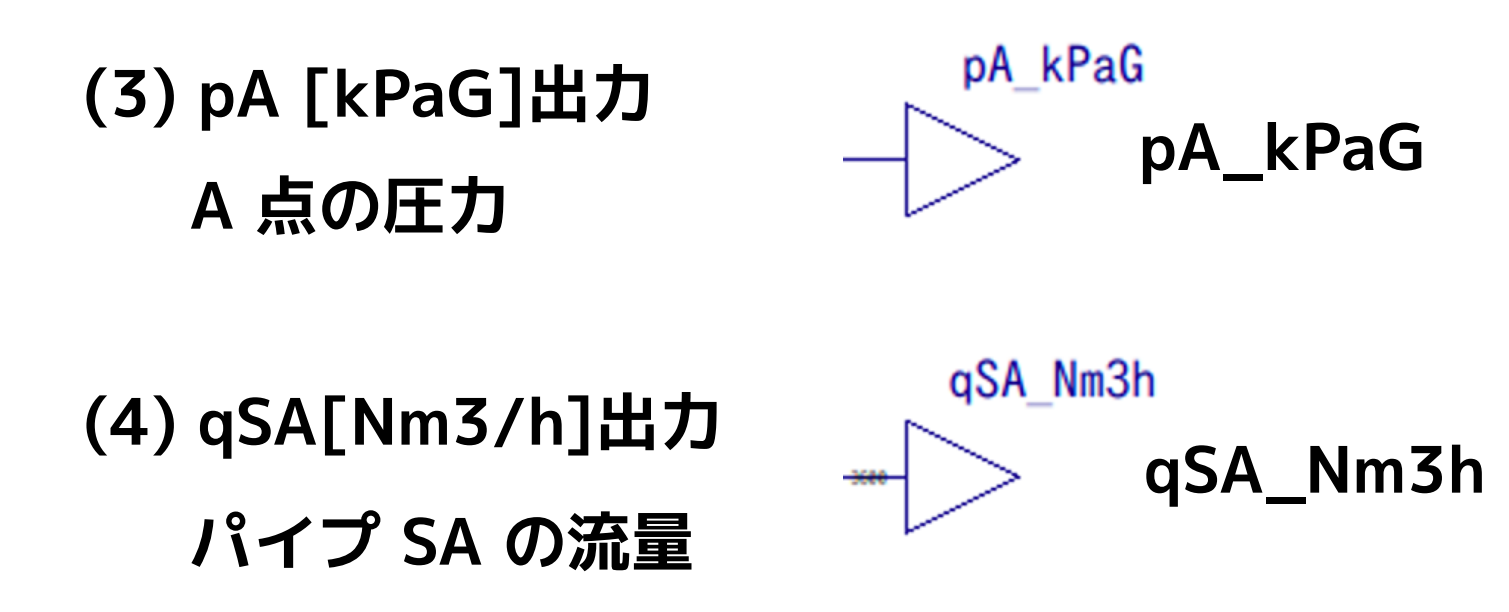

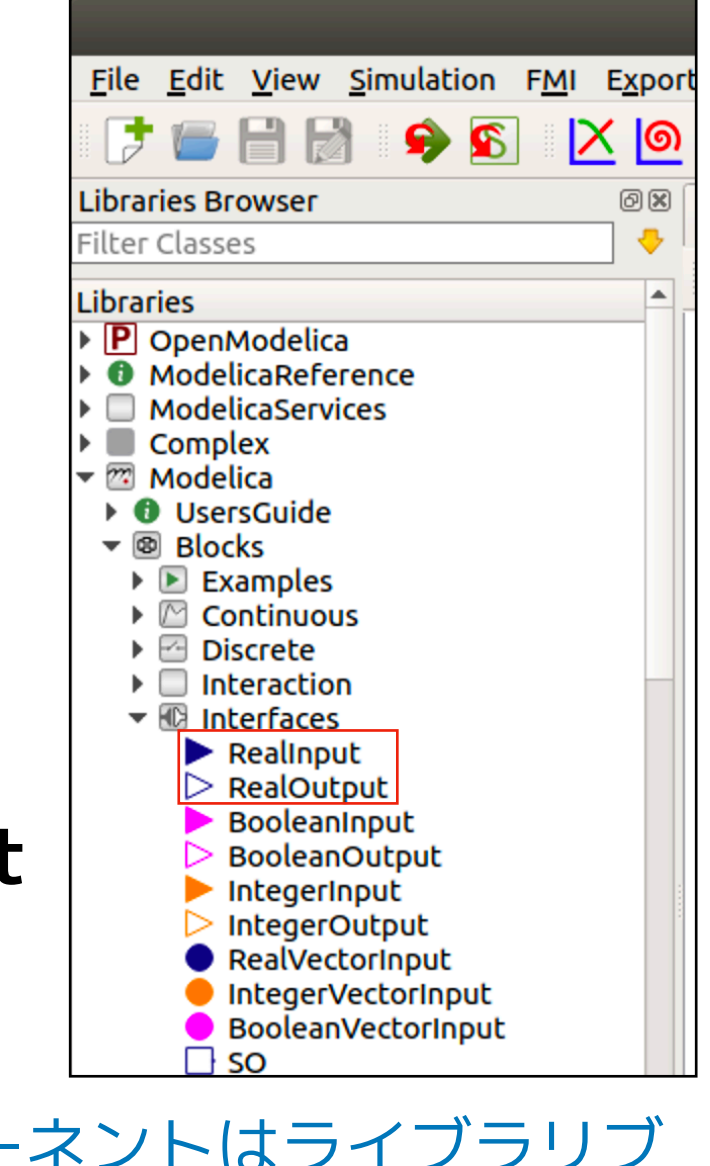

コンポーネントはライブラリブ ラウザからダイアグラムビュー にドラッグして生成します。

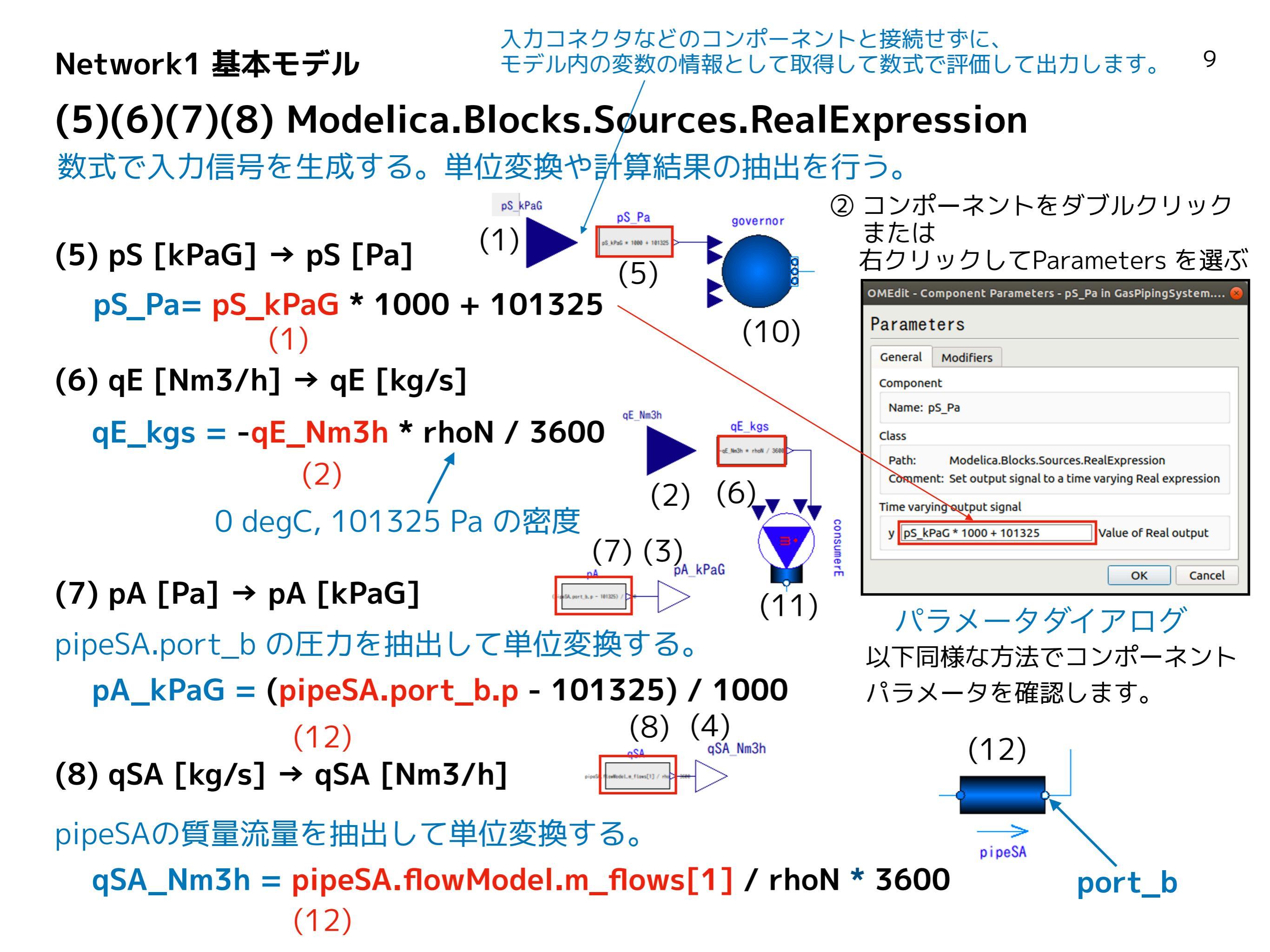

### (11) Modelica.Fluid.Sources.MassFlowSource\_T <sup>10</sup>

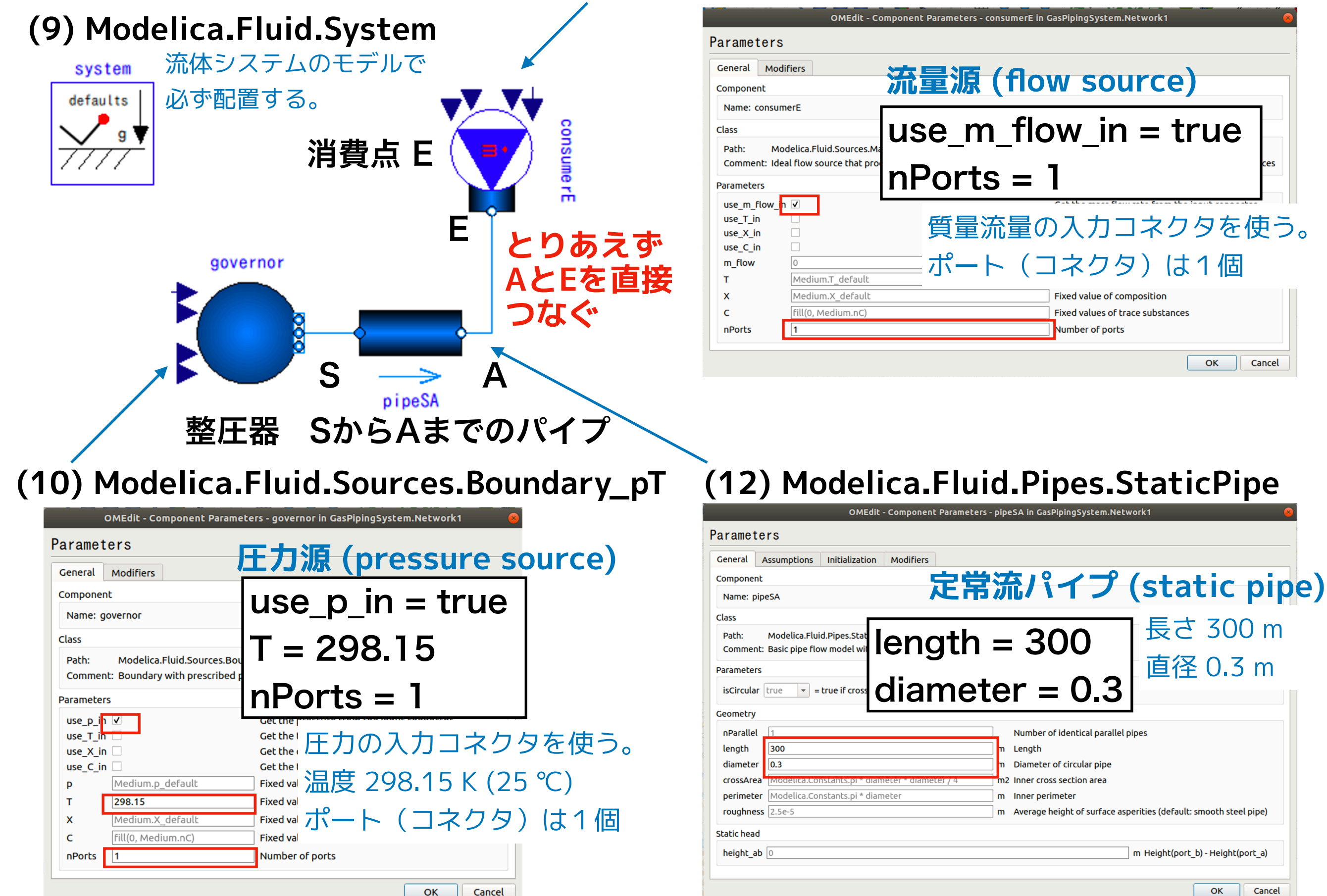

Network1 基本モデル

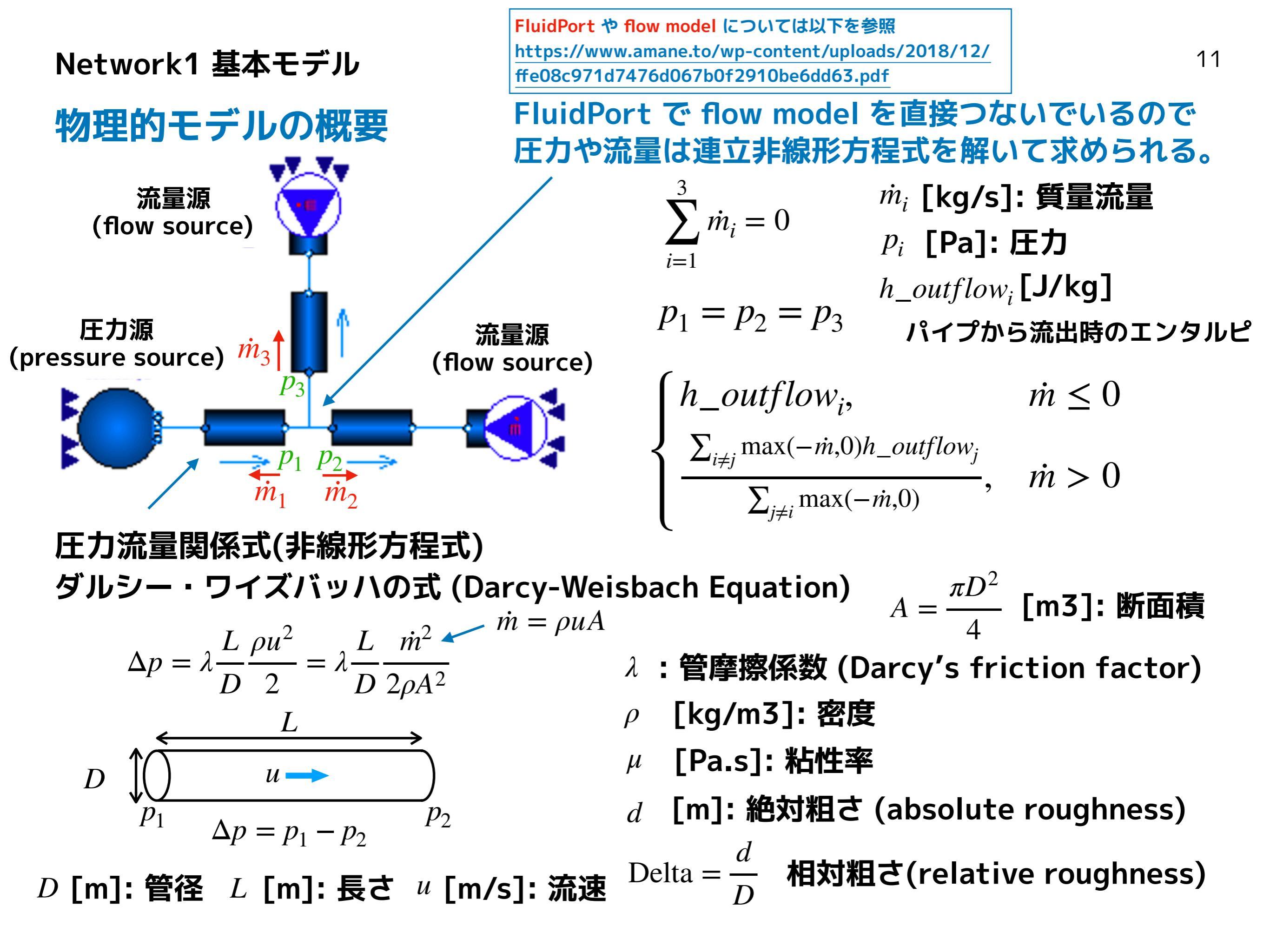

#### Network1 基本モデル

# 管摩擦係数の計算方法 レイノルズ数 Re = $\frac{\rho u D}{\mu}$ 相対粗さ Delta = $\frac{d}{D}$ Re<sub>1</sub> = 745 exp $\left( if \text{ Delta} < 0.0065 then 1 else \frac{0.0065}{\text{Delta}} \right)$ Samoilenko 1968; Idelchik 1994, p.81, sect. 2.1.21] $Re < Re_1$ **層流 (laminar flow)** $\lambda = \frac{64}{\text{Re}}, u = \frac{\Delta p}{L} \frac{r^2}{8u}$ ハーゲン・ポアズイユ流 (Hargen-Poiseuille flow) $Re > Re_2$ 乱流 (turbulent flow) $Re_2 = Re_{turbulent} = 4000$ $\frac{1}{\sqrt{\lambda}} = -2\log_{10}\left(\frac{2.51}{\text{Res}/\lambda} + \frac{d/D}{3.7}\right) = -2\log_{10}\left(\frac{2.51}{\frac{2.51}{\text{Res}/\lambda}} + 0.27 \text{ Delta}\right)$ コールブルック・ホワイトの式 (Colebrook-White Equation)

 $\operatorname{Re}_2 \geq \operatorname{Re} \geq \operatorname{Re}_1$  遷移領域

遷移領域と圧力差が非常に小さいときは流れ適正化(regularization)を行う。 人 数値解が連続的に得られる処理

下記に計算方法の一部の解説があります。

https://www.amane.to/wp-content/uploads/2018/12/53edd1aee1c8a8f31ebec6ded67371f5.pdf

③ テキストビューに切り替える

📲 🛃 📑 🕕 🛛 Writable 🕅

13 参照しやすいようにエイリアス SI をつくる。

太字部分を追加する。

テキストビュー

Network1 基本モデル

交換可能ローカルパッケージとして CH4 を設定する / 標準状態(0 degC, 101325 Pa) の密度 rhoN を求める

```
model Network1
                                                                                               コンポーネント
 import SI = Modelica.SIunits;
 replaceable package Medium = Modelica.Media.IdealGases.SingleGases.CH4;
 parameter SI.Density rhoN = Medium.density(Medium.setState_pT(101325, 273.15));
 Modelica.Blocks.Sources.RealExpression pA(y = (pipeSA.port_b.p - 101325) / 1000) annotation(...); (7) / (8)
 Modelica.Blocks.Sources.RealExpression qSA(y = pipeSA.flowModel.m_flows[1] / rhoN * 3600) annotation(^...);
 Modelica.Fluid.Sources.Boundary_pT governor(
                                                                                                          (10)
   redeclare package Medium = Medium(BaseProperties(p(nominal = 1000000.0))),
   T = 298.15, nPorts = 1, use_p_in = true) annotation( ...);
 Modelica.Fluid.Pipes.StaticPipe pipeSA(
                                                                                                          (12)
    redeclare package Medium = Medium, diameter = 0.3, length = 300) annotation(...);
 Modelica.Fluid.Sources.MassFlowSource_T consumerE(
                                                                                                         (11)
   redeclare package Medium = Medium(BaseProperties(p(nominal = 1000000.0))),
   nPorts = 1, use_m_flow_in = true) annotation( ...);
 Modelica.Blocks.Sources.RealExpression pS_Pa(y = pS_kPaG * 1000 + 101325) annotation(...);
                                                                                                          (5)
 Modelica.Blocks.Sources.RealExpression qE_kqs(y = -qE_Nm3h * rhoN / 3600) annotation(...);
                                                                                                           (6)
                                                                                                           (9)
 inner Modelica.Fluid.System system annotation( ...);
                                                                                                          (1)
 Modelica.Blocks.Interfaces.RealInput pS_kPaG annotation( ...);
                                                                                                           (2)
(4)
(3)
 Modelica.Blocks.Interfaces.RealInput qE_Nm3h annotation( ...);
 Modelica.Blocks.Interfaces.RealOutput qSA_Nm3h annotation( ...);
 Modelica.Blocks.Interfaces.RealOutput pA_kPaG annotation( ...);
equation
 connect(pA.y, pA_kPaG) annotation( ...);
 connect(qSA.y, qSA_Nm3h) annotation( ...);
 connect(qE_kgs.y, consumerE.m_flow_in) annotation( ...);
                                                                       コンポーネントの接続関係
 connect(pS_Pa.y, governor.p_in) annotation( ...);
 connect(pipeSA.port_b, consumerE.ports[1]) annotation( ...);
 connect(governor.ports[1], pipeSA.port_a) annotation( ...);
 annotation( ...);
end Network1;
                       replaceable, redeclare については「1. Modelica のクラスの概要」参照
                       https://www.amane.to/wp-content/uploads/2018/12/8ec4f21241c98ee8413280240090c942.pdf
```

| Network1 基本モデル                                                                                                    | ④ アイコンビューに切り替える                                                                                                    |
|----------------------------------------------------------------------------------------------------|----------------------------------------------------------------------------------------------------|
| アイコンビュー                                                                                                    | アイコン編集ツール                                                                                                    |
|                                                                                                    | OMEdit - OpenModelica Connection Editor 😑 🗐 🙆                                                                                                    |
| File Edit View Simulation                                                                                                    | FMI Export Debug OMSimulator Git Tools Help                                                                                                    |
| 📑 🔚 🛃   🖄 🖉                                                                                                    | N ● ■ ● T ■ K = ● T ■ N = ● T ■ N = ● ■ N = ● ■ N = ● ■ |
| Libraries Browser                                                                                                    | Network1 🗱 💰 Network2 🗱 🤞 Network2Test 🗱 💰 Network3 🕷 🕺 Network3Test 🗱 📣                                                                                                    |
| Librarias                                                                                                    | 🖶 💰 🗐 🕕 Writable Model Icon View GasPipingSystem.Network1 /media/psf/HopingSystem.mo 🦆                                                                                                    |
| <ul> <li>P OpenModelica</li> <li>ModelicaReference</li> <li>ModelicaServices</li> <li>Complex</li> <li>Modelica</li> <li>P GasPiping</li> <li>P GasPipingSystem</li> <li>Network1</li> <li>M Network1Test</li> <li>Network2</li> <li>M Network2Test</li> <li>Network3</li> <li>M Network3Test</li> </ul> | pS pA<br>qE qSA                                                                                                    |
|                                                                                                    |                                                                                                    |
|                                                                                                    | Messages Browser                                                                                                    |
|                                                                                                    | All Notifications Warnings Errors                                                                                                    |
|                                                                                                    | [1] 19:09:55 Scripting Notification<br>Check of GasPipingSystem.Network3 completed successfully.                                                                                                    |
|                                                                                                    | X: -158, Y: 16 🕊 Welcome 💰 Modeling 😸 Plotting 😻 Debugging                                                                                                    |

14

## <sup>15</sup> テスト用モデル ⑤ Network1Testをアクティブにし、Simulateをクリックする。

|                                  | OMEdit - OpenModelica Connection Edit                                                                                                    | tor                  | ● 🛛 😣               |
|----------------------------------|----------------------------------------------------------------------------------------------------|----------------------|---------------------|
| <u>File Edit View Simulation</u> | F <u>M</u> I E <u>x</u> port <u>D</u> ebug <u>O</u> MSimulator <u>G</u> it <u>T</u> ools <u>H</u> elp                                                                                                    |                      |                     |
| - 📑 🖶 👌 🖉                        | \      \      \     \     \     \     \     \     \     \     \     \     \     \     \     \     \     \     \     \     \     \     \     \     \     \     \     \     \     \     \     \     \     \     \     \     \     \     \     \     \     \     \     \     \     \     \     \     \     \     \     \     \     \     \     \     \     \     \     \     \     \     \     \     \     \     \     \     \     \     \     \     \     \     \     \     \     \     \     \     \     \     \     \     \     \     \     \     \     \     \     \     \     \     \     \     \     \     \     \     \     \     \     \     \     \     \     \     \     \     \     \     \     \     \     \     \     \     \     \     \     \     \     \     \     \     \     \     \     \     \     \     \     \     \     \     \     \     \     \     \     \     \     \     \     \     \     \     \     \     \     \     \     \     \     \     \     \     \     \     \     \     \     \     \     \     \     \     \     \     \     \     \     \     \     \     \     \     \     \     \     \     \     \     \     \     \     \     \     \     \     \     \     \     \     \     \     \     \     \     \     \     \     \     \     \     \     \     \     \     \     \     \     \     \     \     \     \     \     \     \     \     \     \     \     \     \     \     \     \     \     \     \     \     \     \     \     \     \     \     \     \     \     \     \     \     \     \     \     \     \     \     \     \     \     \     \     \     \     \     \     \     \     \     \     \     \     \     \     \     \     \     \     \     \     \     \     \     \     \     \     \     \     \     \     \     \     \     \     \     \     \     \     \     \     \     \     \     \     \     \     \     \     \     \     \     \     \     \     \     \     \     \     \     \     \     \     \     \     \     \     \     \     \     \     \     \     \     \     \     \     \     \     \     \     \     \     \     \     \ | 🖬 - 📀 » 🄶            | » 🛅 » 😻 🕶 🖷 »       |
| Libraries Browser                | Network2 🗱 💰 Network2Test 🕷 💰 Network3 🕷                                                                                                    | 📣 Network3Test 🕱     | 💰 Network1Test 🗱 🐠  |
| Filter Classes                   | 📲 🎿 🗉 🕕 Writable Model Diagram View GasPiping                                                                                                    | gSystem.Network1Test | /media/psSystem.mo  |
| Libraries                        |                                                                                                    |                      |                     |
| ModelicaReference                |                                                                                                    |                      |                     |
| ModelicaServices                 |                                                                                                    | Simulate             |                     |
| Complex                          |                                                                                                    | Simulate             |                     |
| GasPiping                        | 1.5 kPaG                                                                                                    |                      |                     |
| GasPipingSystem                  | pĀ                                                                                                    |                      |                     |
| Network1Test                     |                                                                                                    | nA                   |                     |
| II Network2                      |                                                                                                    |                      |                     |
| Network2Test                     |                                                                                                    | dow  >               |                     |
| M Network3Test                   | qE                                                                                                    |                      |                     |
|                                  | 4                                                                                                    |                      |                     |
|                                  |                                                                                                    |                      |                     |
|                                  |                                                                                                    |                      |                     |
|                                  | k=200                                                                                                    |                      |                     |
|                                  | 200 Nm3/h                                                                                                    |                      |                     |
|                                  | 200 1113/11                                                                                                    |                      |                     |
|                                  |                                                                                                    |                      |                     |
|                                  |                                                                                                    |                      | •                   |
|                                  |                                                                                                    |                      |                     |
|                                  | Messages Browser                                                                                                    |                      | o ×                 |
|                                  | All Notifications Warnings Errors                                                                                                    |                      |                     |
|                                  | [1] 19:09:55 Scripting Notification                                                                                                    |                      |                     |
|                                  | Check of GaselpingSystem.Network3 completed successfully                                                                                                    | у.                   |                     |
|                                  |                                                                                                    |                      | •                   |
|                                  | X: -70, Y: 57 🛚 🛍 Welcome                                                                                                    | 🔬 Modeling 🛛 📟 P     | lotting 😻 Debugging |

Network1Test

## Network1 基本モデル シミュレーション結果

### ⑥ チェックして圧力をプロットする。

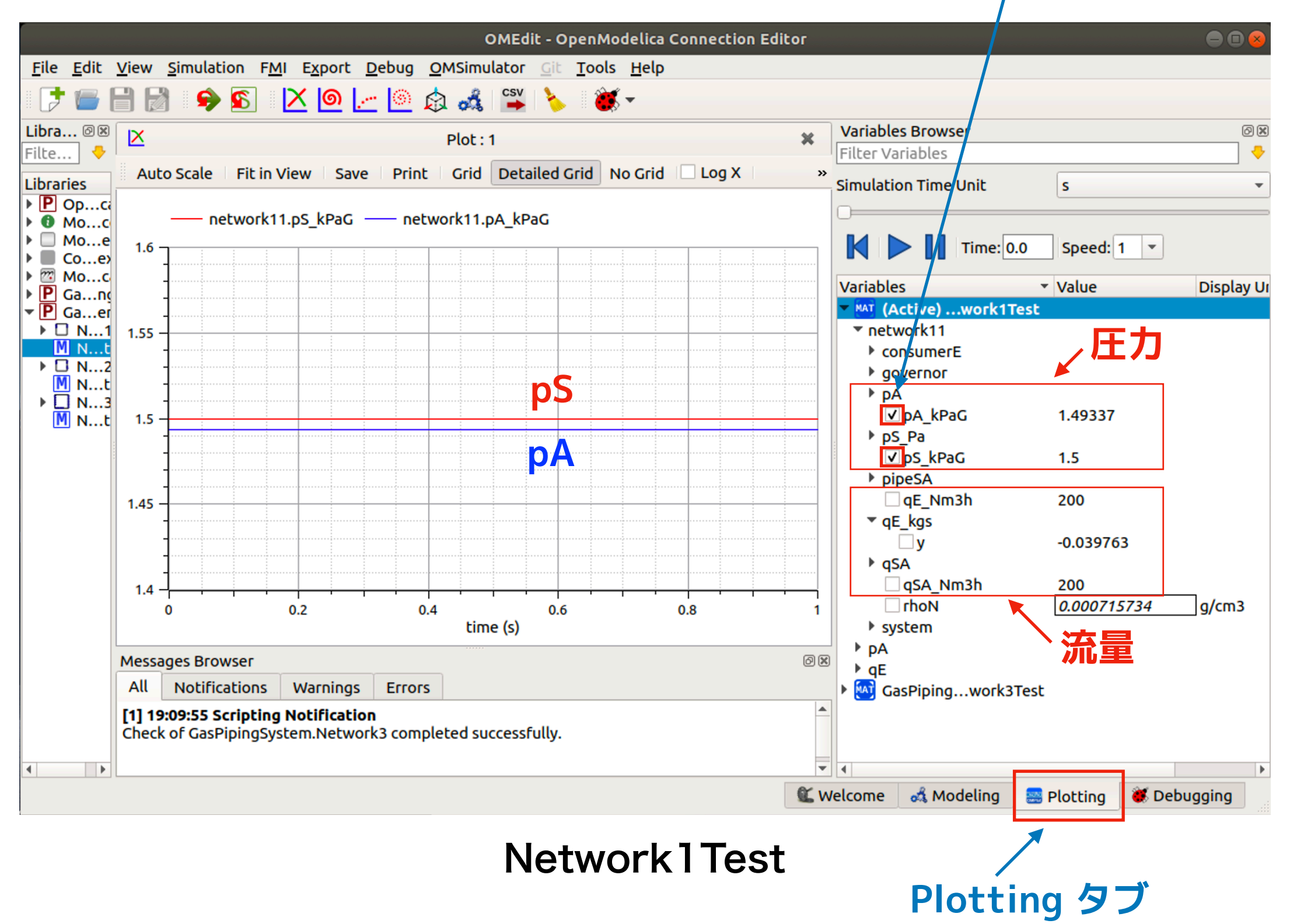

## Network2 S-A-E のモデル コンポーネントを コピーして作成する手順を示します。

17

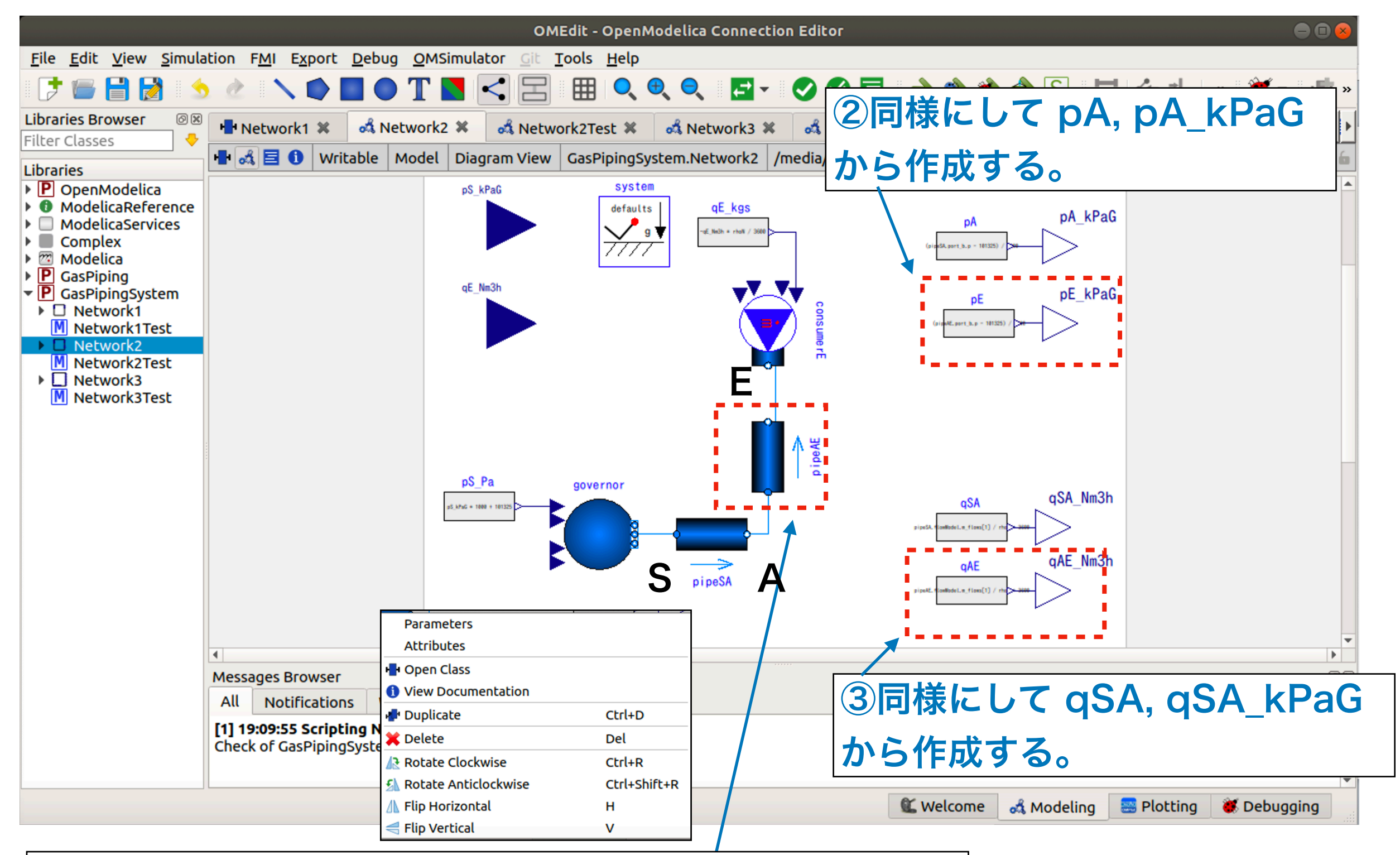

pipeSA を右クリックして Duplicate で作成する。
 右クリックして Attribute で pipeAE にリネームする。

### Network2 S-A-E のモデル pipeAE ④パイプの形状パラメータの設定を行う。

|          |              | OMEdit - Component Parameters - pipeAE                                                                                           | in GasPipingSystem.Network2                                   |                       |
|----------|--------------|----------------------------------------------------------------------------------------------------|---------------------------------------------------------------|-----------------------|
|          |              | Parameters                                                                                                    |                                                               |                       |
|          | Λ₩           | General Assumptions Initialization Modifiers Component                                                                           | nParallel = 40                                                | 40本並列                 |
| B        | Name: pipeAE |                                                                                                    |                                                               |                       |
|          | p.           | Class                                                                                                    | length = 10 [m]                                               | 長さ 10 m               |
| <b>-</b> |              | Path:         Modelica.Fluid.Pipes.StaticPipe           Comment:         Basic pipe flow model without storage of mass or energy | disconstant = 0.0246  [m]                                     | <u> </u>              |
|          |              | Parameters                                                                                                    | alameter = 0.0216 [m]                                         | $\Psi \ge 1.0$        |
|          |              | isCircular true 🔻 = true if cross sectional area is circular                                                                     |                                                               |                       |
|          |              | Geometry                                                                                                    |                                                               |                       |
|          |              | nParallel 40 Numb                                                                                                    | ber of identical parallel pipes 🕇 🛧 🎧 📭 🗸 🔫 🎧 🔀 💻             | It a A E / n Dorollal |
|          |              | length 10 m Lengt                                                                                                    | は 「半のハイノの派星                                                   | A QAE / IT Parallel   |
|          |              | diameter 0.0216 m Diam                                                                                                    | eter of circular pipe                                         |                       |
|          |              | crossArea Modelica.Constants.pi * diameter * diameter / 4 m2 Inner                                                               | cross section area レイノルス数の代表                                  | そうは diameter          |
|          |              | perimeter Modelica.Constants.pi * diameter m Inner                                                                               | perimeter                                                     |                       |
|          |              | roughness 2.5e-5 m Avera                                                                                                    | age height of surface asperities (default: smooth steel pipe) |                       |
|          |              | Static head                                                                                                    |                                                               |                       |
|          |              | height_ab 0                                                                                                    | m Height(port_b) - Height(port_a)                             |                       |
|          |              |                                                                                                    | OK Cancel                                                     |                       |

#### ⑤ テキストビューに切り替えて pipeAE の コードの編集を行い、流体を設定する。

Modelica.Fluid.Pipes.StaticPipe pipeAE(
 redeclare package Medium = Medium, diameter = 0.0216, length = 10, nParallel = 40) annotation( ...);

#### ⑥ 圧力と流量の抽出と単位変換を設定する。

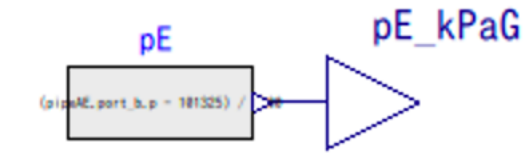

```
pE_kPaG = (pipeAE.port_b.p - 101325) / 1000
```

qAE qAE\_Nm3h

qAE\_Nm3h = pipeAE.flowModel.m\_flows[1] / rhoN \* 3600

## Network2 S-A-E のモデル

テスト用モデル

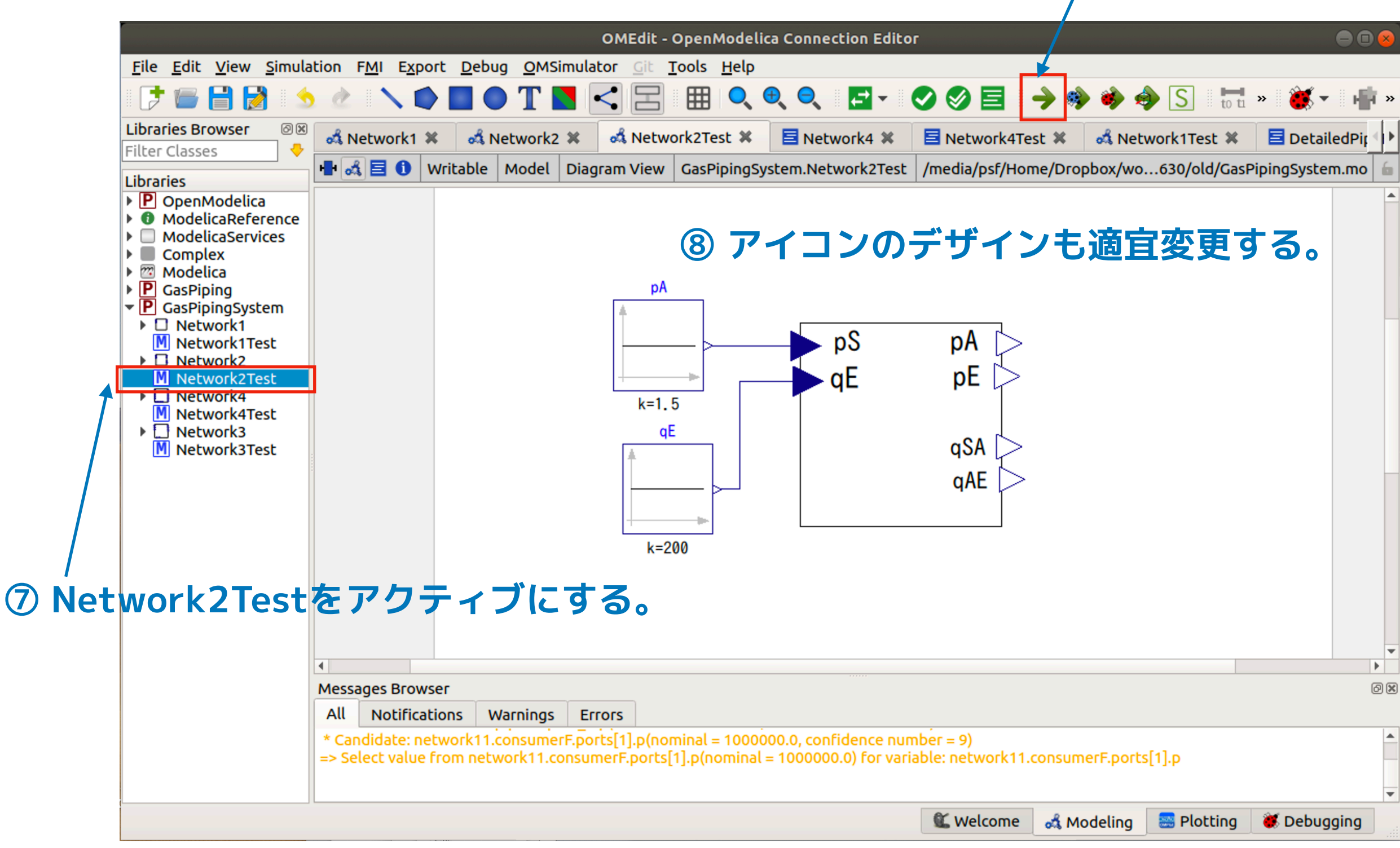

#### Network2Test

⑨ シミュレーションを実行する。

#### Network2 S-A-E のモデル

## シミュレーション結果

### ⑩ 圧力をプロットする

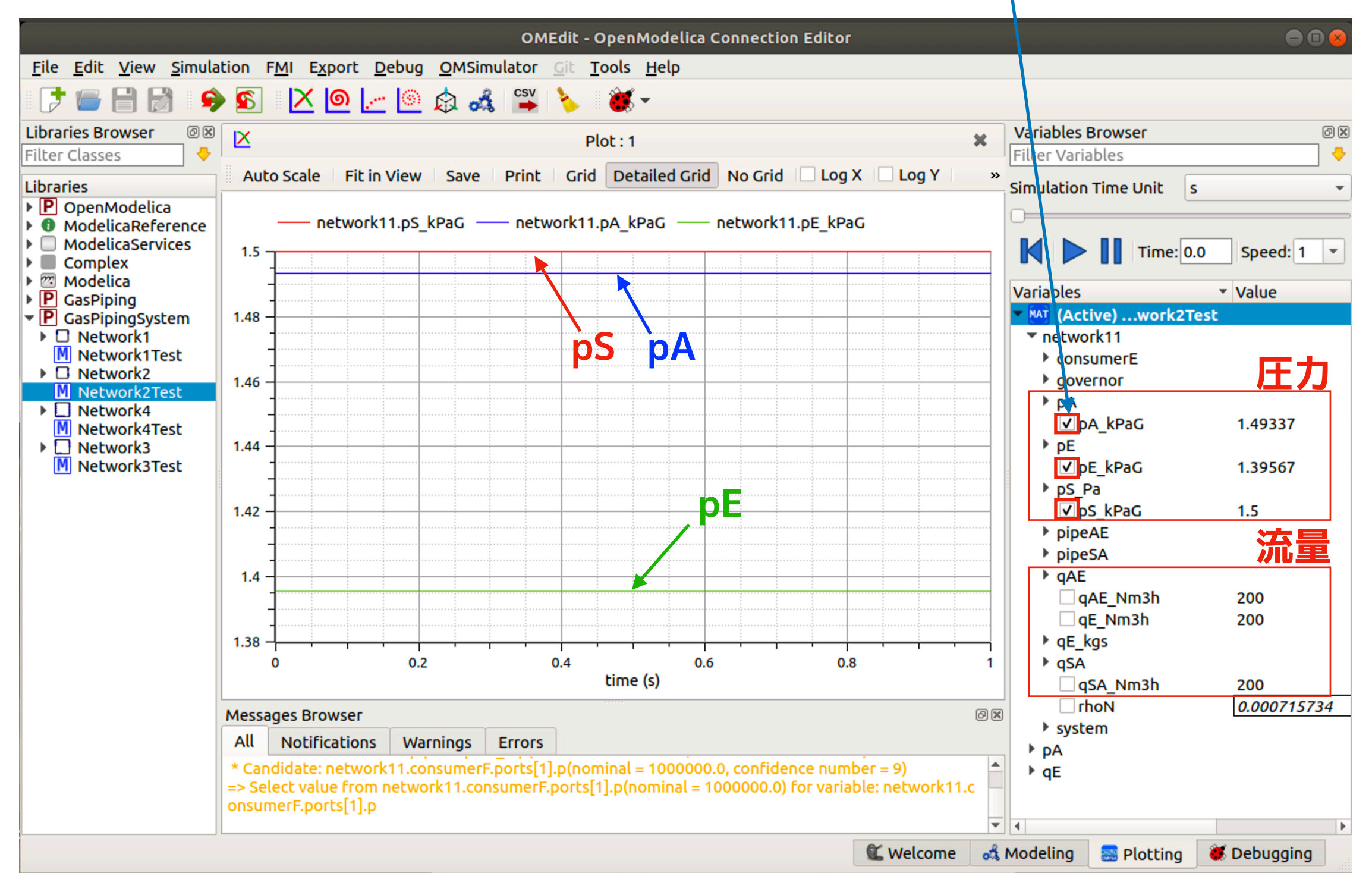

Network2Test

## Network3 S-(A-E)-(B-F) のモデル コンポーネントをコピーして作成する手順を示します。

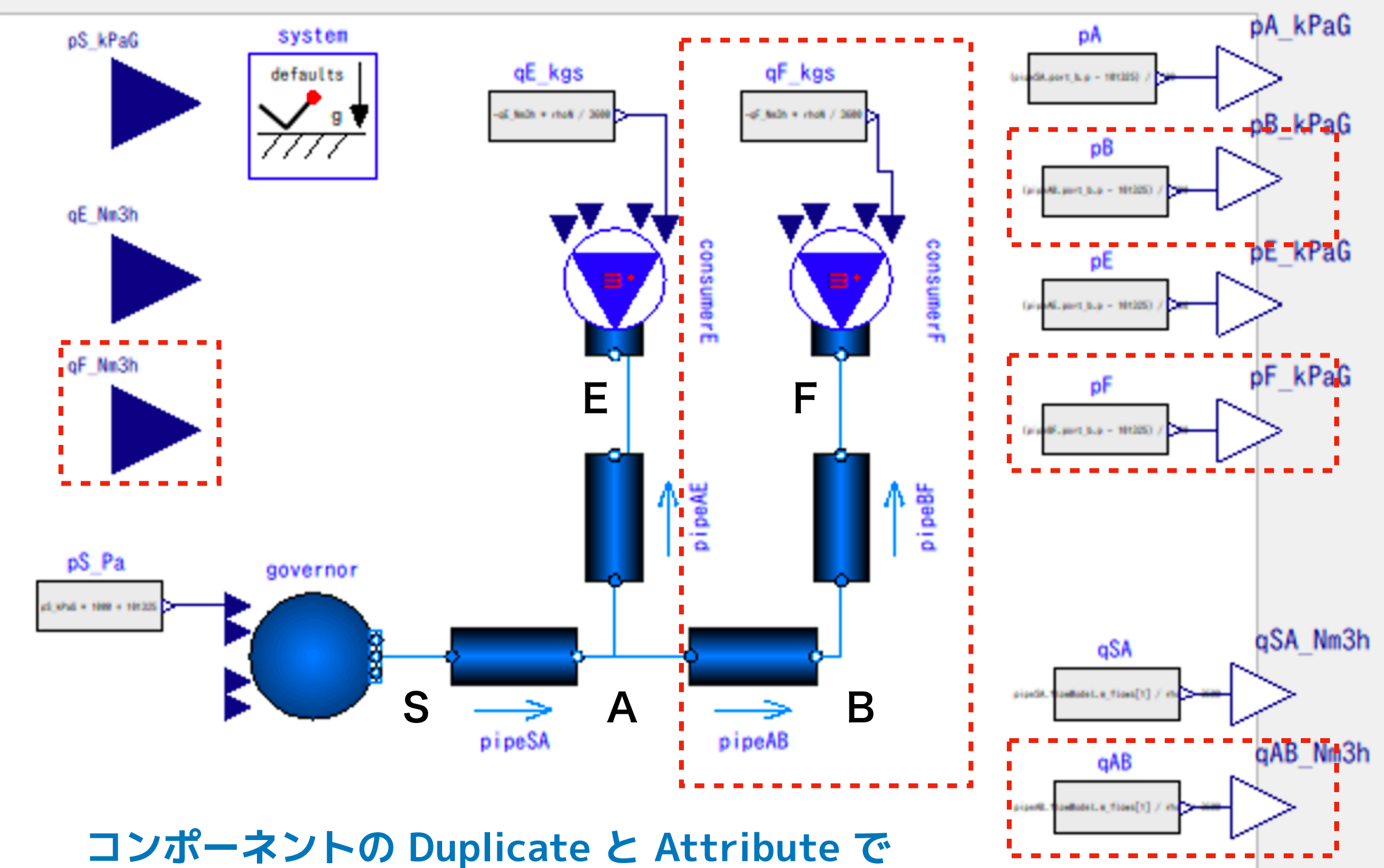

**赤い点線部分のコンポーネントを作成する。** 

#### Network3 S-(A-E)-(B-F) のモデル 消費点の設定 ①質量流量の単位変換を設定する。 qF kgs **qF\_kps = -qF\_Nm3h** \* rhoN / 3600 qF Nm3h **CONSUMERF** ② 入力端子、ポート数を設定する。 OMEdit - Component Parameters - consumerF in GasPipingSystem.Network3 Parameters General Modifiers Component use\_m\_flow\_in = true Name: consumerF Class Modelica.Fluid.Sou Path: nPorts = 1Comment: Ideal flow source t d trace substances Parameters use\_m\_flow\_in 🗸 Get the mass flow rate from the input connector use\_T\_in Get the temperature from the input connector use X in Get the composition from the input connector use C in Get the trace substances from the input connector m flow Fixed mass flow rate going out of the fluid port Medium.T default Fixed value of temperature т Medium.X default Х Fixed value of composition fill(0, Medium.nC) С Fixed values of trace substances nPorts Number of ports OK Cancel

#### ③流体を設定する。

Modelica.Fluid.Sources.MassFlowSource\_T consumerF(
 redeclare package Medium = Medium(BaseProperties(p(nominal = 1000000.0))),
 nPorts = 1, use\_m\_flow\_in = true) annotation(...);

#### Network3 S-(A-E)-(B-F) のモデル

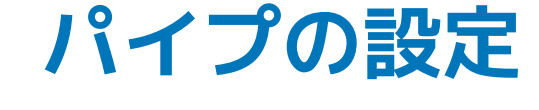

pipeAB

## pipeAB ① パイプの形状パラメータを設定する。

| eneral                                                                                        | Assumptions Initialization Modifiers                                                                                                    |                                                                                                    |
|-----------------------------------------------------------------------------------------------|----------------------------------------------------------------------------------------------------|----------------------------------------------------------------------------------------------------|
| omponer                                                                                       | ıt                                                                                                    |                                                                                                    |
| Name: p                                                                                       | ipeAB                                                                                                    |                                                                                                    |
| lass                                                                                          |                                                                                                    |                                                                                                    |
| Path:                                                                                         | Modelica.Fluid.Pipes.StaticPipe                                                                                                    | llength = 300                                                                                                    |
| Commen                                                                                        | t: Basic pipe flow model without storage of mass or en                                                                                                    |                                                                                                    |
| connici                                                                                       |                                                                                                    |                                                                                                    |
| arameter                                                                                      | s                                                                                                    | diameter 015                                                                                                    |
| arameter                                                                                      | s                                                                                                    | diameter = $0.15$                                                                                                    |
| arameter                                                                                      | s r true = true if cross sectional area is circular                                                                                                    | diameter = 0.15                                                                                                    |
| arameter<br>isCirculai<br>eometry                                                             | s                                                                                                    | diameter = 0.15                                                                                                    |
| arameter<br>isCircular<br>eometry<br>nParallel                                                | s r true = true if cross sectional area is circular 1 200                                                                                                    | diameter = 0.15         Number of identical parallel pipes                                                                                                    |
| arameter<br>isCircular<br>eometry<br>nParallel<br>length                                      | s r true = true if cross sectional area is circular 1 300 0.15                                                                                                    | diameter = 0.15         Number of identical parallel pipes         m       Length         m       Diameter of circular pipe                                                                                                    |
| arameter<br>isCircular<br>eometry<br>nParallel<br>length<br>diameter                          | s r true = true if cross sectional area is circular 1 300 0.15 Modelica Constants pi * diameter * diameter / 4                                                                                                    | Mumber of identical parallel pipes         m       Length         m       Diameter of circular pipe         m2       Inper cross section area                                                                                                    |
| arameter<br>isCirculai<br>eometry<br>nParallel<br>length<br>diameter<br>crossAre              | s r true = true if cross sectional area is circular 1 1 300 0.15 a Modelica.Constants.pi * diameter * diameter / 4 r Modelica Constants.pi * diameter                                                                                                    | Number of identical parallel pipes         m       Length         m       Diameter of circular pipe         m2       Inner cross section area         m       Inper perimeter                                                                                   |
| arameter<br>isCircular<br>eometry<br>nParallel<br>length<br>diameter<br>crossAre<br>perimeter | s<br>true<br>true | Number of identical parallel pipes         m       Length         m       Diameter of circular pipe         m2       Inner cross section area         m       Inner perimeter         m       Average height of surface asperities (default: smooth steel pipe) |

#### ② パイプの流体を設定する。

Modelica.Fluid.Pipes.StaticPipe pipeAB(
 redeclare package Medium = Medium, diameter = 0.15, length = 300) annotation( ...);

#### ③ 圧力と流量の抽出と単位変換を設定する。

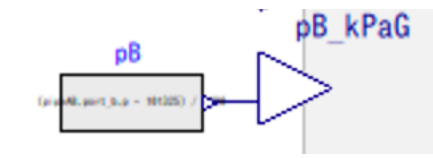

pB\_kPaG = (pipeAB.port\_b.p - 101325) / 1000

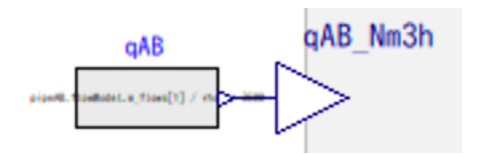

qAB\_Nm3h = pipeAB.flowModel.m\_flows[1] / rhoN \* 3600

#### Network3 S-(A-E)-(B-F) のモデル

| パイプの設定        | pipeBF ①パ                                                                                          | イプの形状パラメータを                                                         | 設定する。 |
|---------------|----------------------------------------------------------------------------------------------------|---------------------------------------------------------------------|-------|
| tipe<br>agi t | OMEdit - Component Paramo<br>Parameters<br>General Assumptions Initialization Modifiers            | eters - pipeBF in GasPipingSystem.Network3                          |       |
|               | Component                                                                                          |                                                                     |       |
| T T           | Name: pipeBF                                                                                       | nParallel = 10                                                      |       |
|               | Class                                                                                              |                                                                     |       |
|               | Path: Modelica.Fluid.Pipes.StaticPipe<br>Comment: Basic pipe flow model without storage of mass or | length = 10                                                         |       |
|               | Parameters isCircular true = true if cross sectional area is circular                              | diameter = 0.0216                                                   |       |
|               | Geometry                                                                                           |                                                                     |       |
|               | nParallel 10                                                                                       | Number of identical parallel pipes                                  |       |
|               | length 10                                                                                          | m Length                                                            |       |
|               | diameter 0.0216                                                                                    | m Diameter of circular pipe                                         |       |
|               | crossArea Modelica.Constants.pi * diameter * diameter / 4                                          | m2 Inner cross section area                                         |       |
|               | perimeter Modelica.Constants.pi * diameter                                                         | m Inner perimeter                                                   |       |
|               | roughness 2.5e-5                                                                                   | m Average height of surface asperities (default: smooth steel pipe) |       |
|               | Static head                                                                                        |                                                                     |       |
|               | height_ab 0                                                                                        | m Height(port_b) - Height(port_a)                                   |       |
|               |                                                                                                    | OK Cancel                                                           |       |

#### ② パイプの流体を設定する。

Modelica.Fluid.Pipes.StaticPipe pipeBF(
 redeclare package Medium = Medium, diameter = 0.0216, length = 10, nParallel = 10) annotation(…);

#### ③ 圧力の抽出と単位変換を設定する。

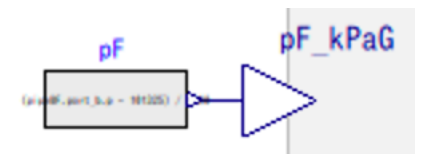

pF\_kPaG = (pipeBF.port\_b.p - 101325) / 1000

## Network3 S-(A-E)-(B-F) のモデル テスト用モデル

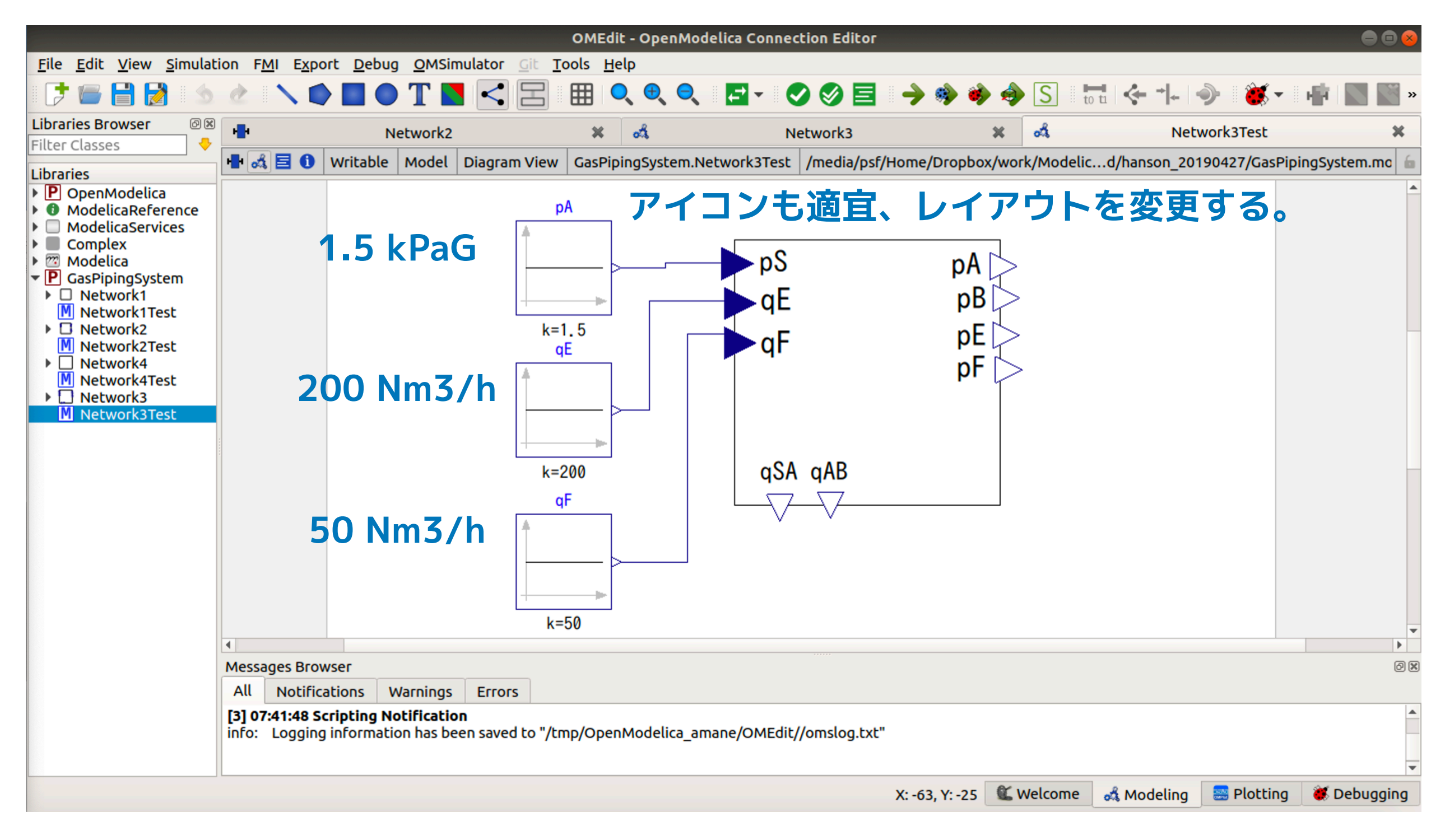

Network3Test

## Network3 S-(A-E)-(B-F) のモデル シミュレーション結果

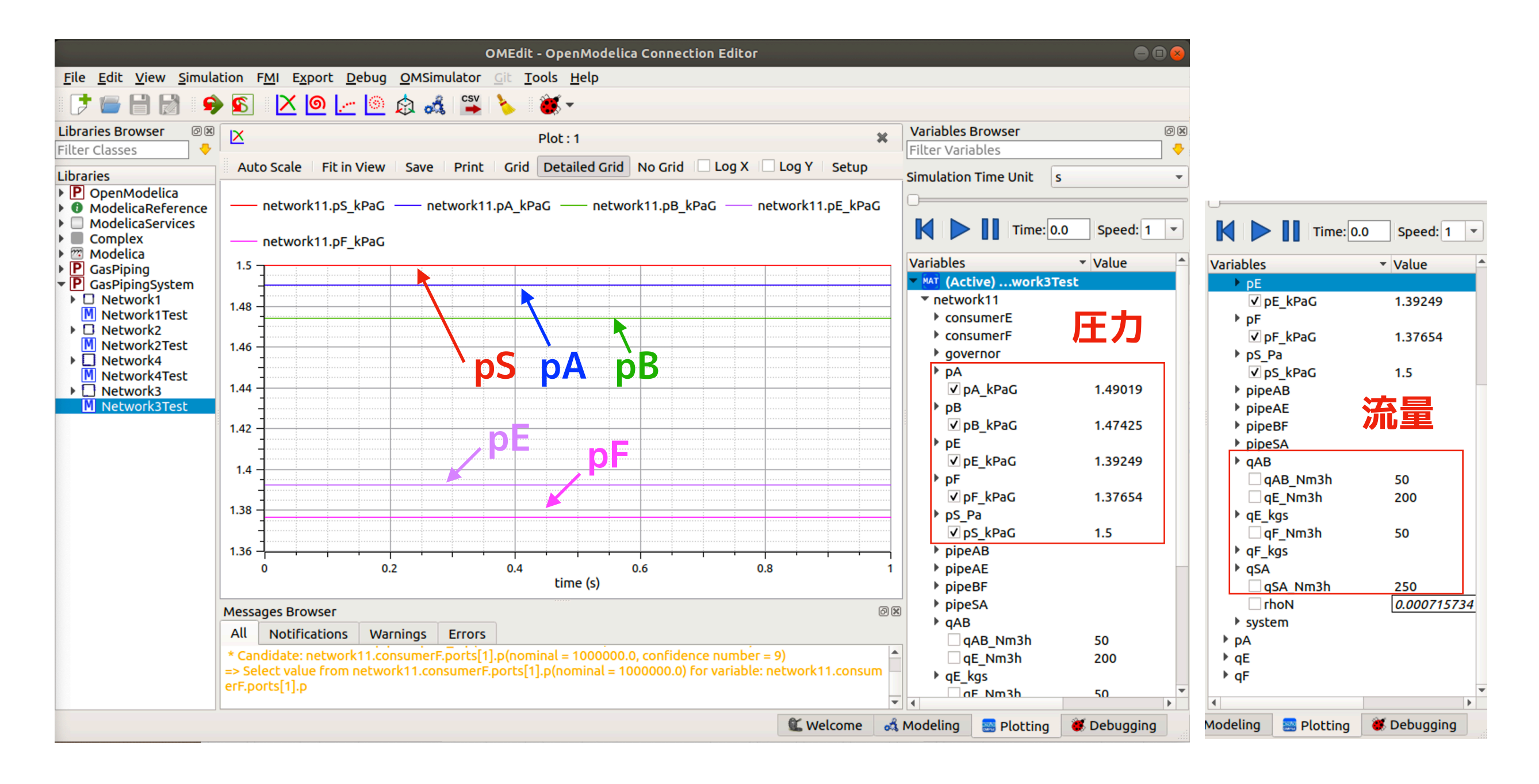

Network3Test

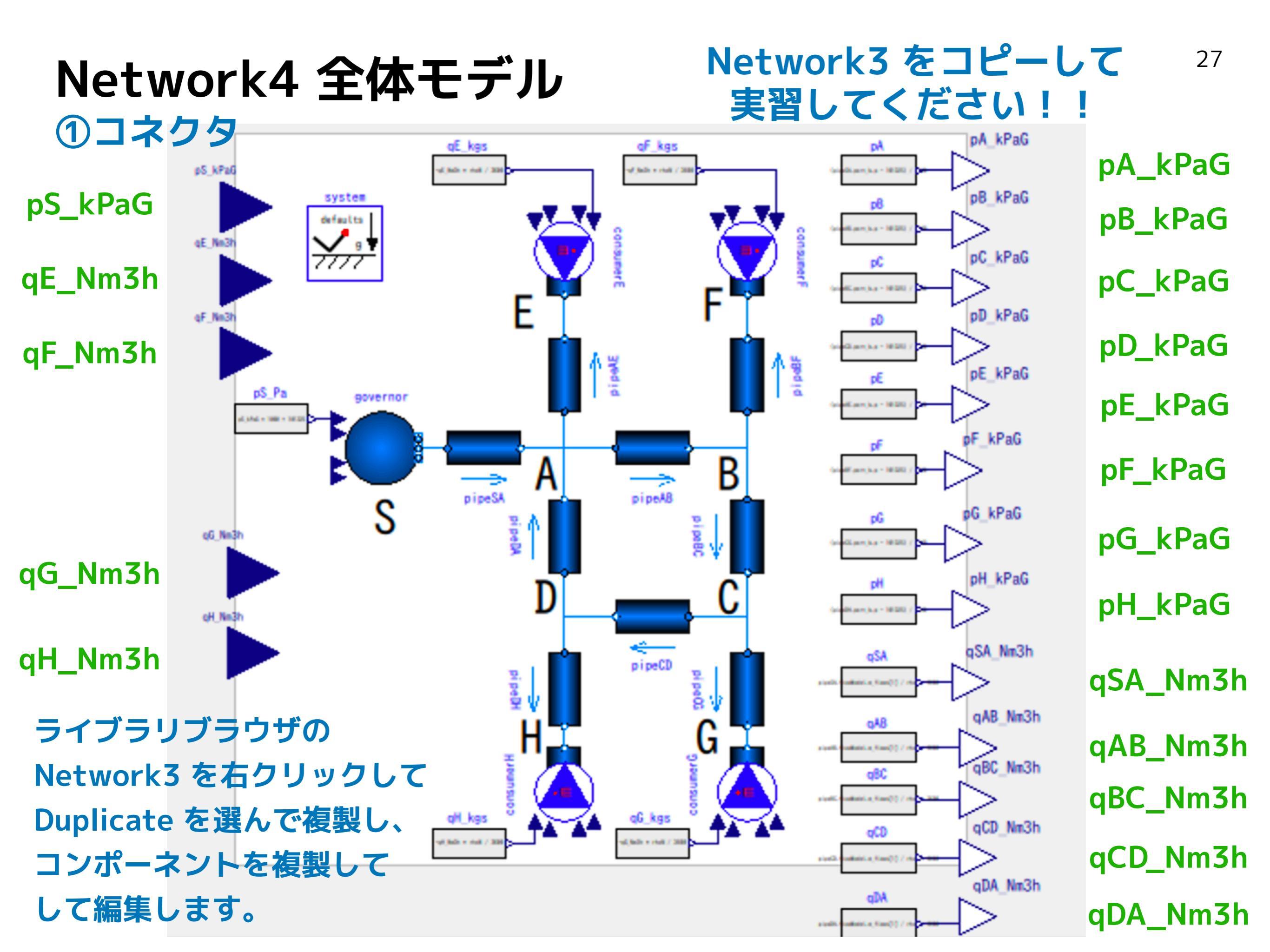

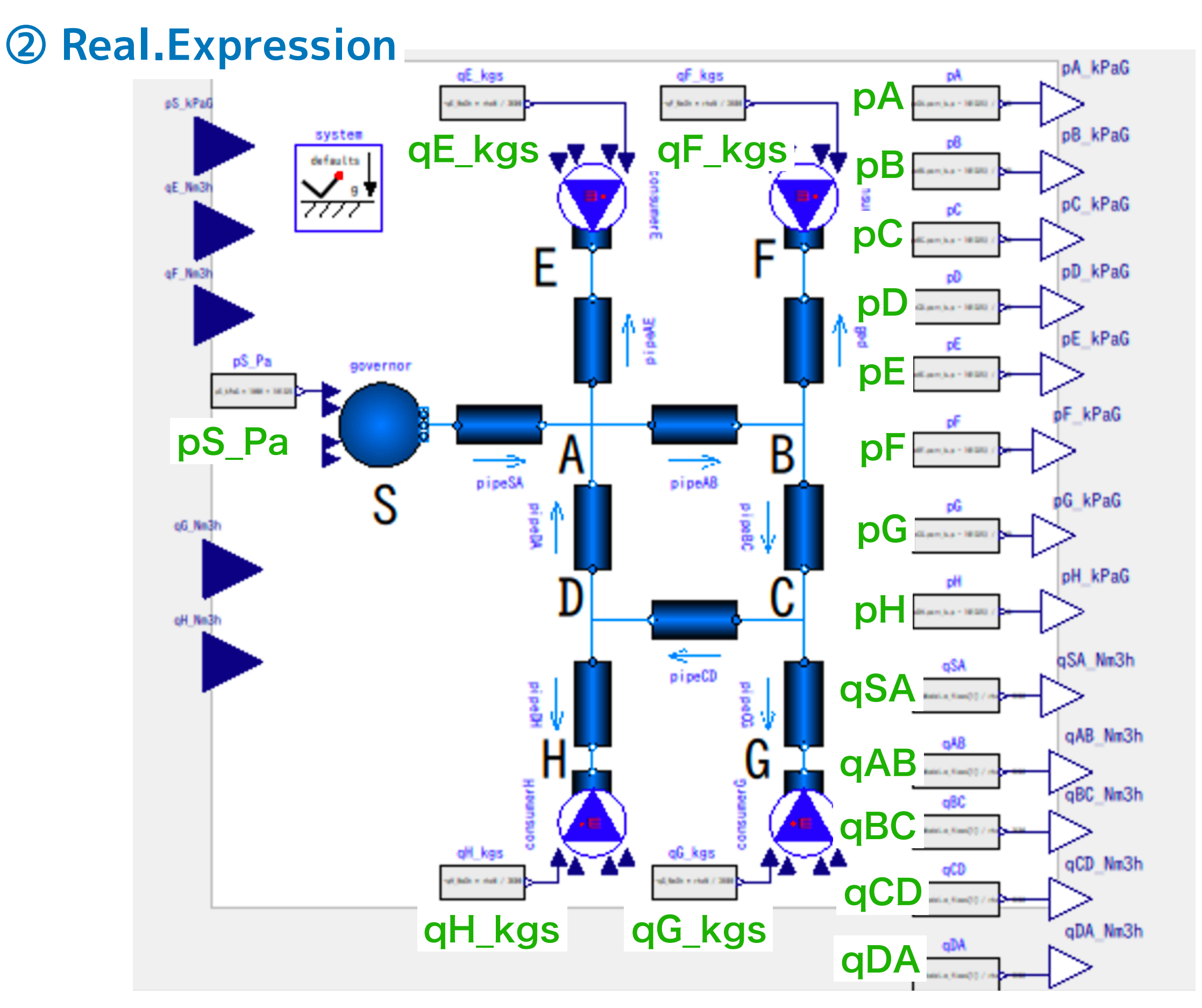

Network4 全体モデル pS\_Pa = pS\_kPaG \* 1000 + 101325

```
qE_kgs = -qE_Nm3h * rhoN / 3600
qF_kgs = -qF_Nm3h * rhoN / 3600
qG_kgs = -qG_Nm3h * rhoN / 3600
qH_kgs = -qH_Nm3h * rhoN / 3600
```

| pA: | pA_kPaG | = | <pre>(pipeSA.port_b.p</pre> | - | 101325) | / | 1000 |
|-----|---------|---|-----------------------------|---|---------|---|------|
| pC: | pC_kPaG | = | <pre>(pipeBC.port_b.p</pre> | - | 101325) | / | 1000 |
| pB: | pB_kPaG | = | <pre>(pipeAB.port_b.p</pre> | - | 101325) | / | 1000 |
| pD: | pD_kPaG | = | <pre>(pipeCD.port_b.p</pre> | - | 101325) | / | 1000 |
| pE: | pE_kPaG | = | <pre>(pipeAE.port_b.p</pre> | - | 101325) | / | 1000 |
| pF: | pF_kPaG | = | <pre>(pipeBF.port_b.p</pre> | - | 101325) | / | 1000 |
| pG: | pG_kPaG | = | <pre>(pipeCG.port_b.p</pre> | - | 101325) | / | 1000 |
| pH: | pH_kPaG | = | <pre>(pipeDH.port_b.p</pre> | - | 101325) | / | 1000 |

```
qSA_Nm3h = pipeSA.flowModel.m_flows[1] / rhoN * 3600
qAB_Nm3h = pipeAB.flowModel.m_flows[1] / rhoN * 3600
qBC_Nm3h = pipeBC.flowModel.m_flows[1] / rhoN * 3600
qCD_Nm3h = pipeCD.flowModel.m_flows[1] / rhoN * 3600
qDA_Nm3h = pipeDA.flowModel.m_flows[1] / rhoN * 3600
```

#### Network4 全体モデル

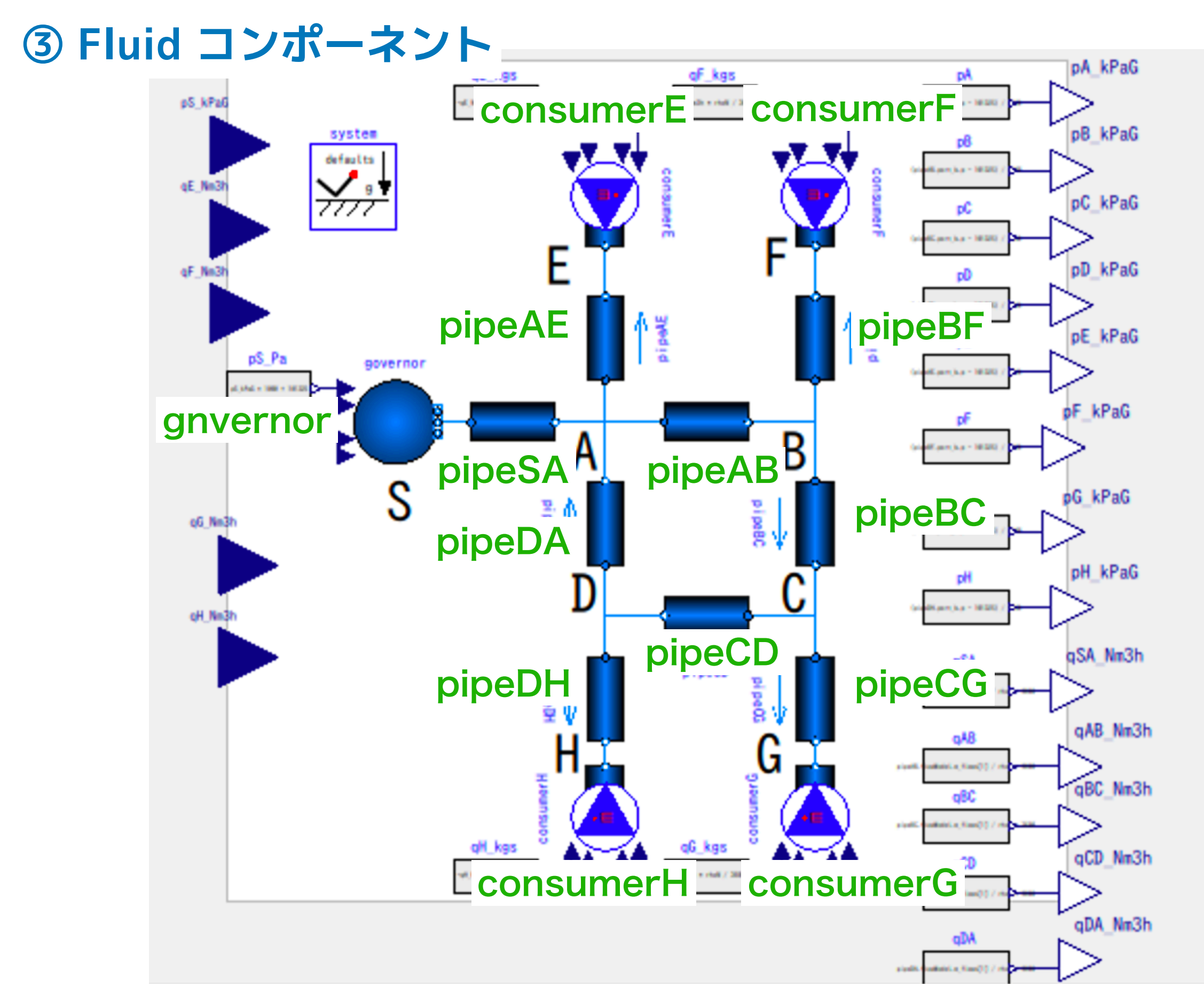

```
Network4 全体モデル
```

#### governor

use\_p\_in = true T = 298.15 nPorts = 1

# consumerE ~ consumerH use\_m\_flow\_in = true

nPorts = 1

#### pipeSA

length = 300 diameter = 0.3

#### pipeAB

length = 300

diameter = 0.15

#### pipeBC

length = 200 diameter = 0.15

#### pipeCD

length = 250 diameter = 0.1

#### pipeDA

length = 250 diameter = 0.1

#### pipeAE

nParallel = 40 length = 10 [m] diameter = 0.0216 [m]

#### pipeBF

nParallel = 10 length = 10 [m] diameter = 0.0216 [m]

### pipeCG

nParallel = 30 length = 10 [m] diameter = 0.0216 [m]

### pipeDH

nParallel = 40

length = 10 [m]

diameter = 0.0216 [m]

## ソースコードも以下と同様に編集します。

Modelica.Fluid.Pipes.StaticPipe pipeCD(

redeclare package Medium = Medium, diameter = 0.1, length = 150) annotation(…);

#### Network4 全体モデル

アイコンビュー

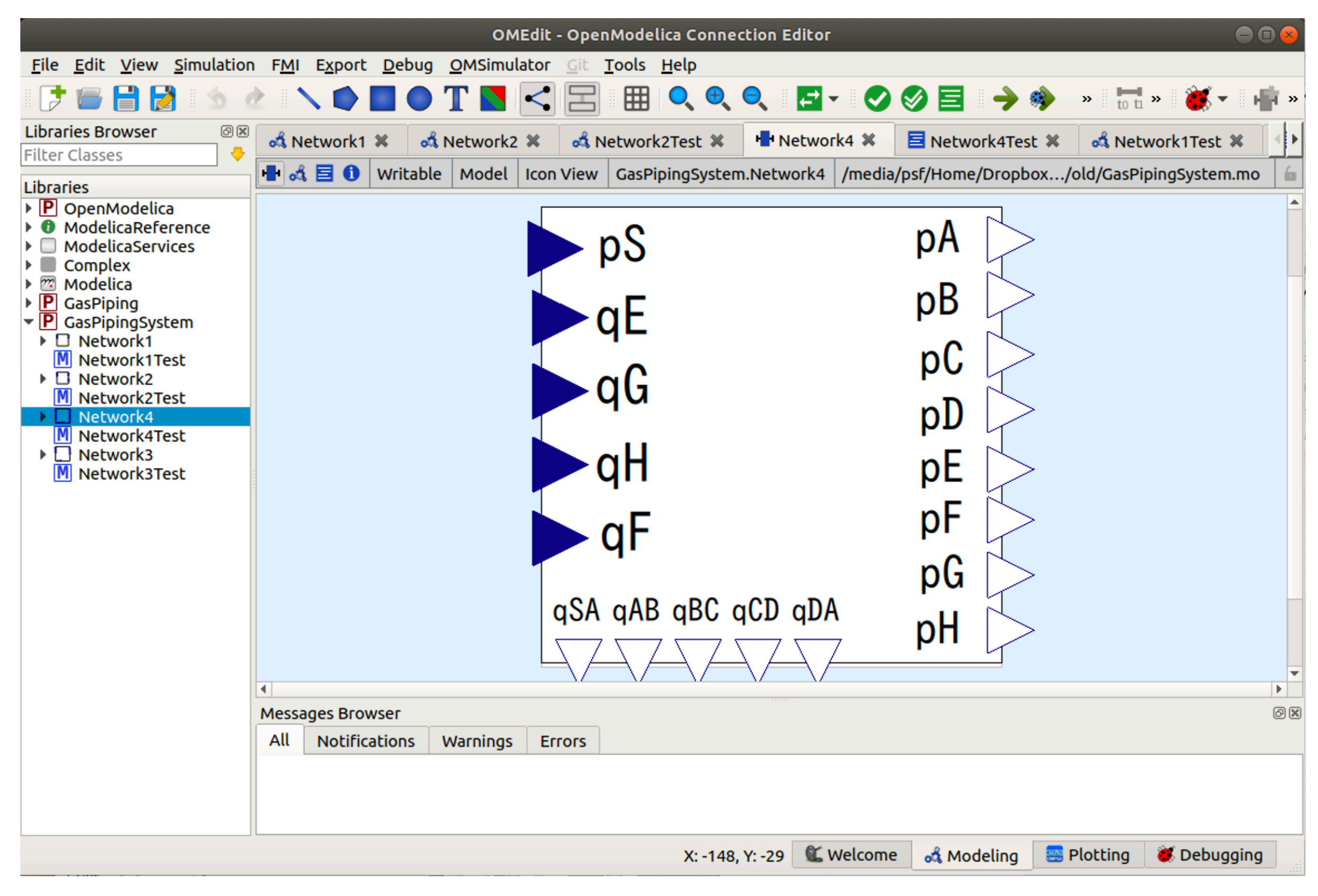

## Network4 全体モデル テスト用モデル

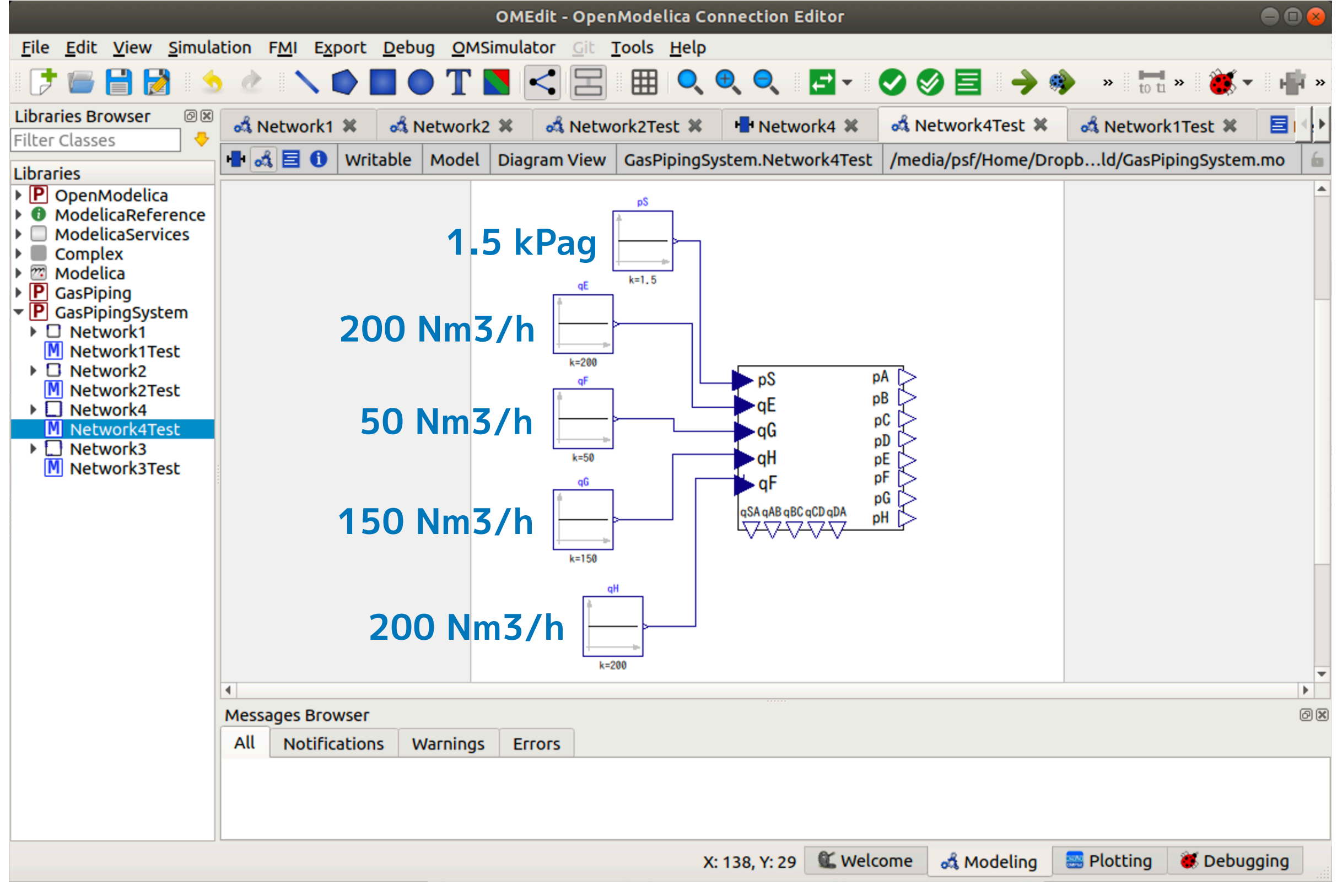

Netork4Test

## Network4 全体モデル シミュレーション結果 圧力

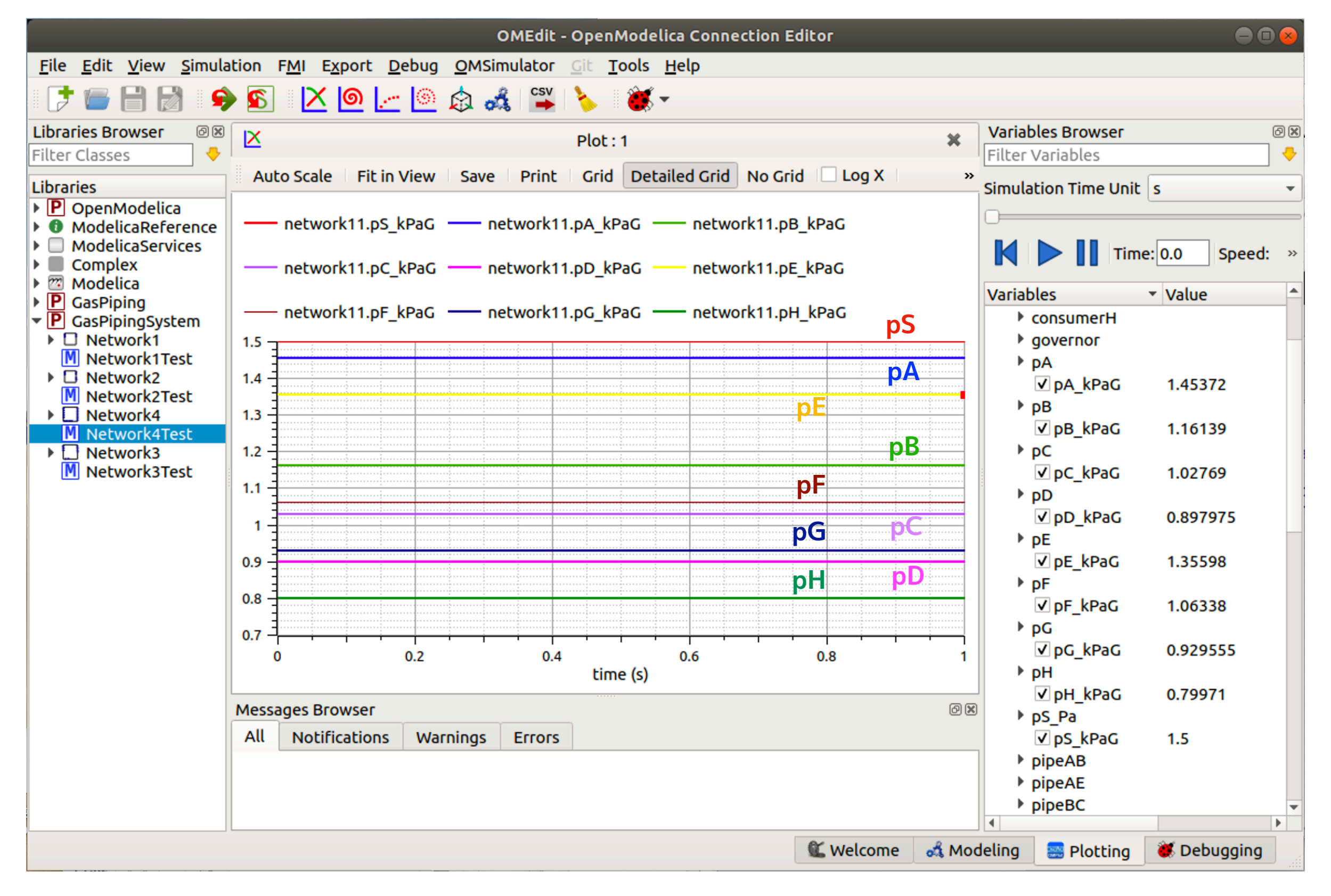

### Network4 全体モデル シミュレーション結果 流量

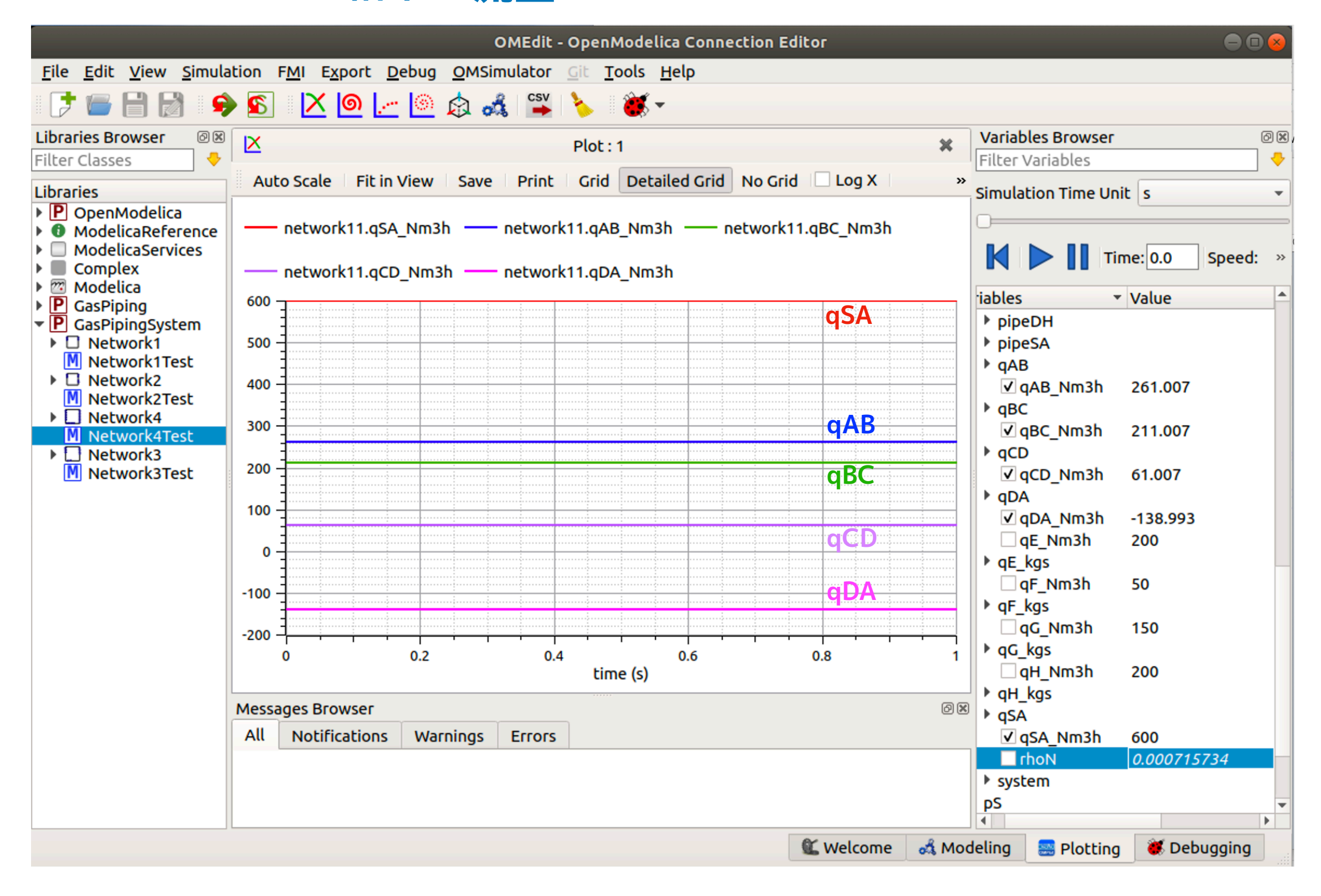

#### Network4 全体モデル シミュレーション結里の

### シミュレーション結果の比較 **圧力**

|    | 結果 [kPaG] | 文献[1] [kPaG] |
|----|-----------|--------------|
| pS | 1.5       | 1.5          |
| рА | 1.45372   | 1.46         |
| рВ | 1.16139   | 1.14         |
| рС | 1.02769   | 1.00         |
| pD | 0.897975  | 0.89         |
| рE | 1.35598   |              |
| рF | 1.06338   |              |
| pG | 0.929555  |              |
| рН | 0.79971   |              |

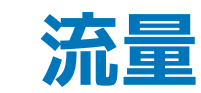

|     | 結果 [Nm3/s] | 文献[1] [m3/s] |
|-----|------------|--------------|
| qSA | 600.000    | 600          |
| qAB | 261.007    | 261          |
| qBC | 211.007    | 211          |
| qCD | 61.007     | 61           |
| qDA | 138.993    | 139          |

文献[1] 都市ガス工業概要(供給編) 平成23年改定(平成26年一部追加改訂)版, 日本ガス協会, p.34, 例題1.9

- 厳密には作動流体物性も計算方法も異なります。
- ・ 文献[1] は、右のような圧力流量関係式を用い、ガス比重 S=0.60
   で、流量係数 K としてポールの係数 (K=0.707) や米花の係数
   (K=0.782) を用いています。流量の自乗と圧力差が比例し、比例定
   数が一定です。
- 本シミュレーションモデルでは、比例定数がレイノルズ数やパイプの表面粗さに依存します。流体物性も温度や圧力に依存します。

 $Q = K \sqrt{\frac{1000 H D^5}{SLg}}$  Q [m3/h]:流量 H [kPa]:庄力差 D [cm]:管径 L [m]:管長 g [m/s2]:重力加速度

# まとめ

- 簡単なガス管路網を OpenModelica でモデル化した。
- モデル外部から整圧器圧力や需要量(消費量)を検討できるよう
   に、管路網モデルをコンポーネント化した。

## 応用

- パイプの配置、管径、長さ、消費点の数など、ネットワークの構成を変更してみる。
- 作動流体を都市ガスに変えてみる。
- 各消費点の入力信号を1日の消費量の変化に合わせて変化させてみる。

などが考えられます。ただし、定常流を仮定して解析しているので消費量の時間変動が 速い場合は対応できません。

Licensed by Amane Tanaka under the Modelica License 2 Copyright(c) 2019, Amane Tanaka This document is free and the use is completely at your own risk; it can be redistributed and/or modified under the terms of the Modelica license 2, see the license conditions (including the disclaimer of warranty) at http://www.modelica.org/licenses/ModelicaLicense2